Тренинговый Центр Анфисы Бреус "Вдохновение"

Пошаговые инструкции по управлению и ведению блога на WordPress

#### Урок №64

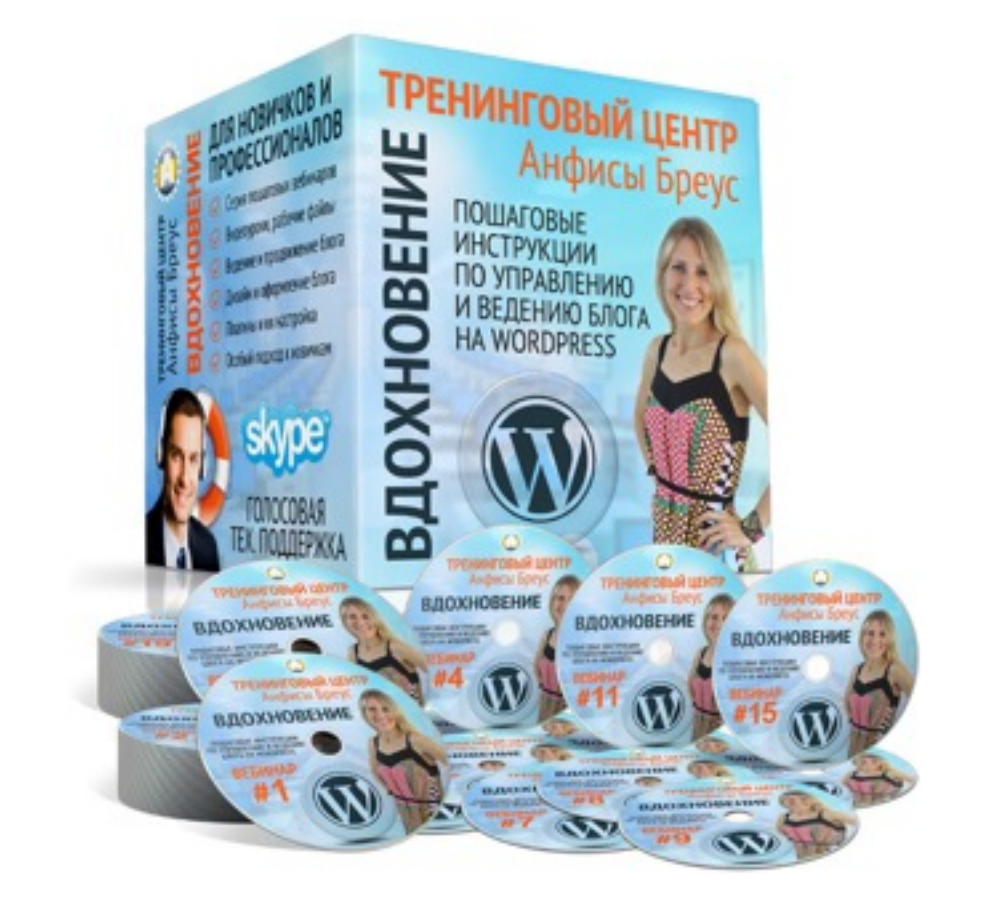

Тема: Технические вопросы в продвижении статей в социальных сетях (Часть 8-3). Инстаграм (текст на изображении)

Уровень сложности: 1

• Приложение Phonto для размещение текста на изображении

#### Вопросы

- Установка приложения Phonto
- Выбор изображения для работы из библиотеки
- Как написать текст на выбранном фото в приложении Phonto
- Как исправить текст
- Как выбрать шрифт
- Как задать стиль/цвет/фон текста
- Как изменить размер текста
- Как наклонить текст
- Как перемещать текст по фотографии
- Как вставить цветные фигуры на изображении
- Как разместить текст на цветной фигуре на изображении
- Как вставить фотографию в изображение
- Как изменить стиль изображения
- Как сохранить готовое изображение в библиотеке
- Как загрузить свои шрифты для русского текста
- Как использовать свои шрифты в оформлении текста
- Плюсы и минусы программы Phonto

#### В предыдущих уроках

Урок №62 - Тема: Технические вопросы в продвижении статей в социальных сетях (Часть 8-1): Инстаграм - регистрация, настройка, публикация статьи

Урок №63 - Тема: Технические вопросы в продвижении статей в социальных сетях (Часть 8-2): Инстаграм - установка виджета и кнопки Инстаграм на блог

#### Установка приложения Phonto

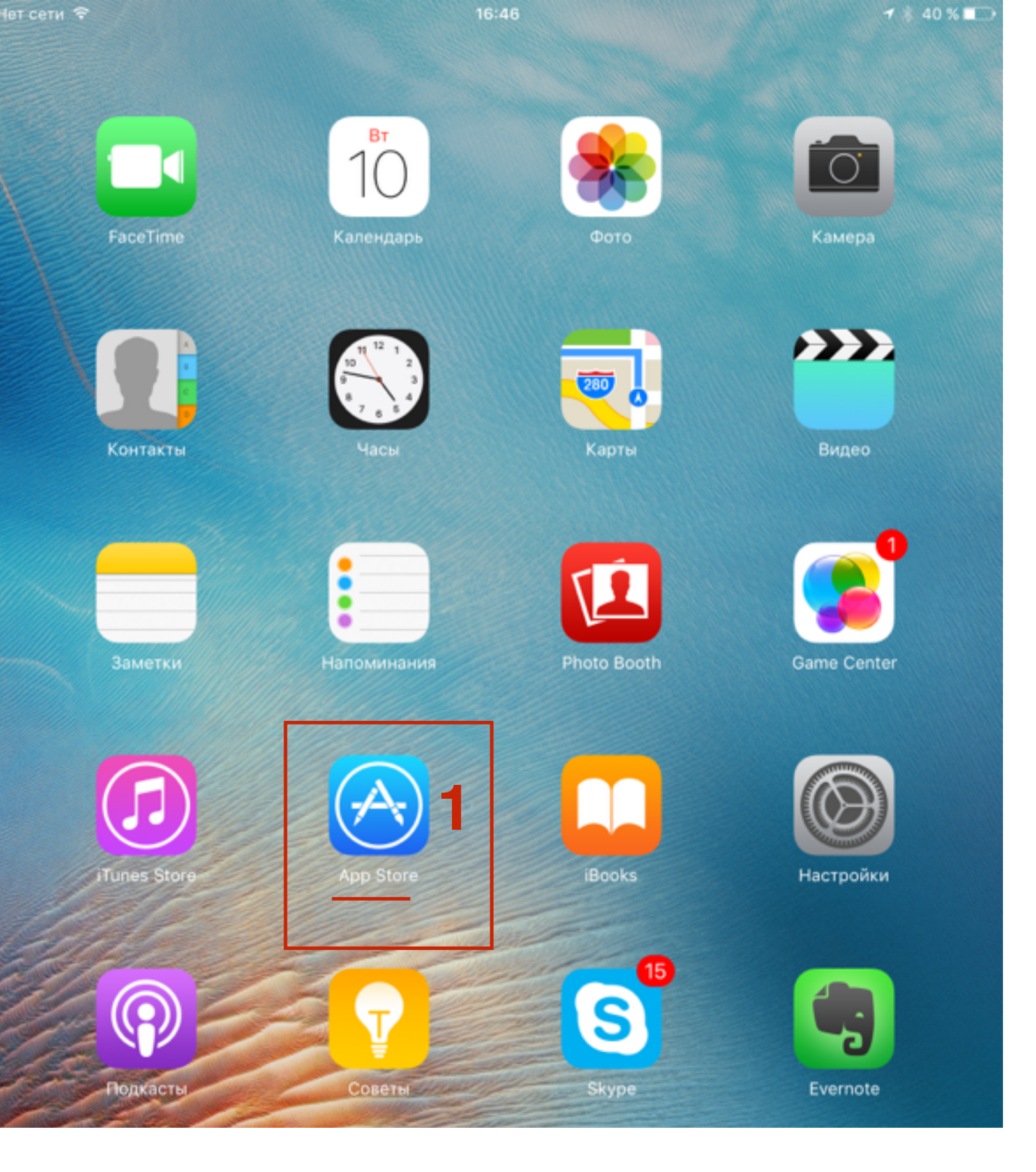

1. Открыть программу App Store (iphone, ipad), или Google Play Market (android)

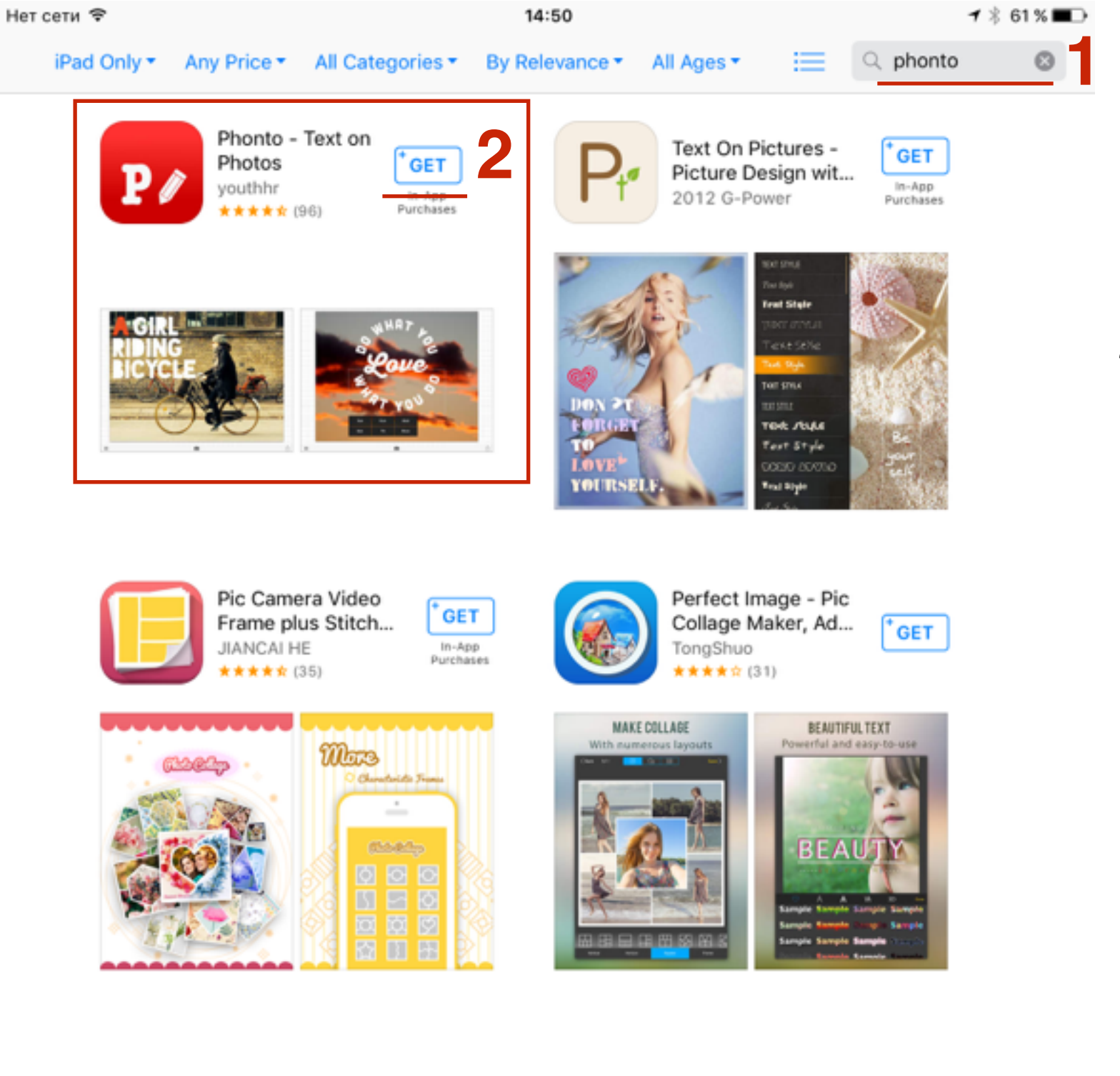

- 1. В строке поиска набрать «phonto»
- 2. В списке предложенных приложений выбрать «**Phonto Text on Photos**» и установить приложение

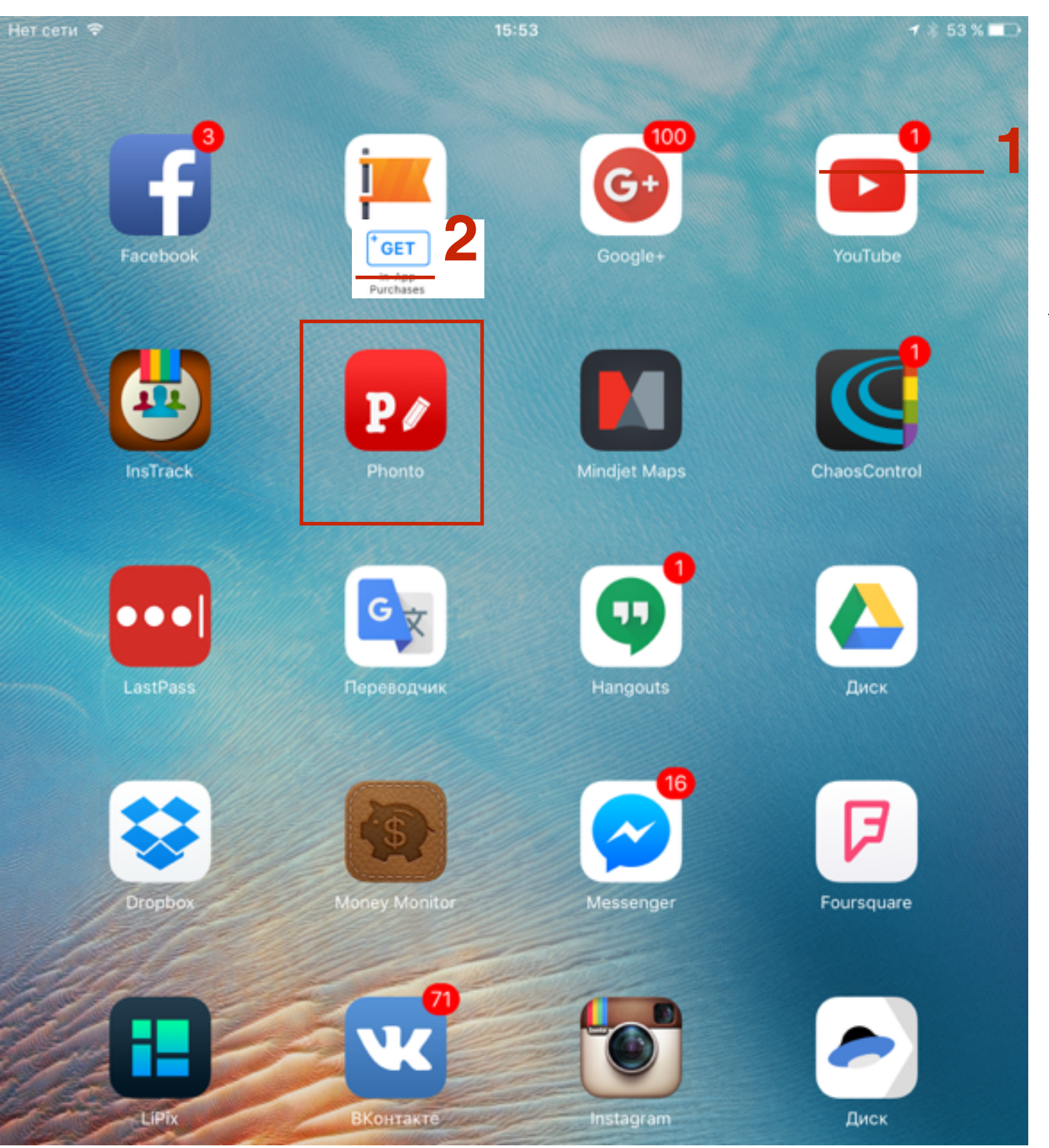

1. Открыть приложение Phonto

#### Выбор фото для работы в Phonto

http://wptraining.ru

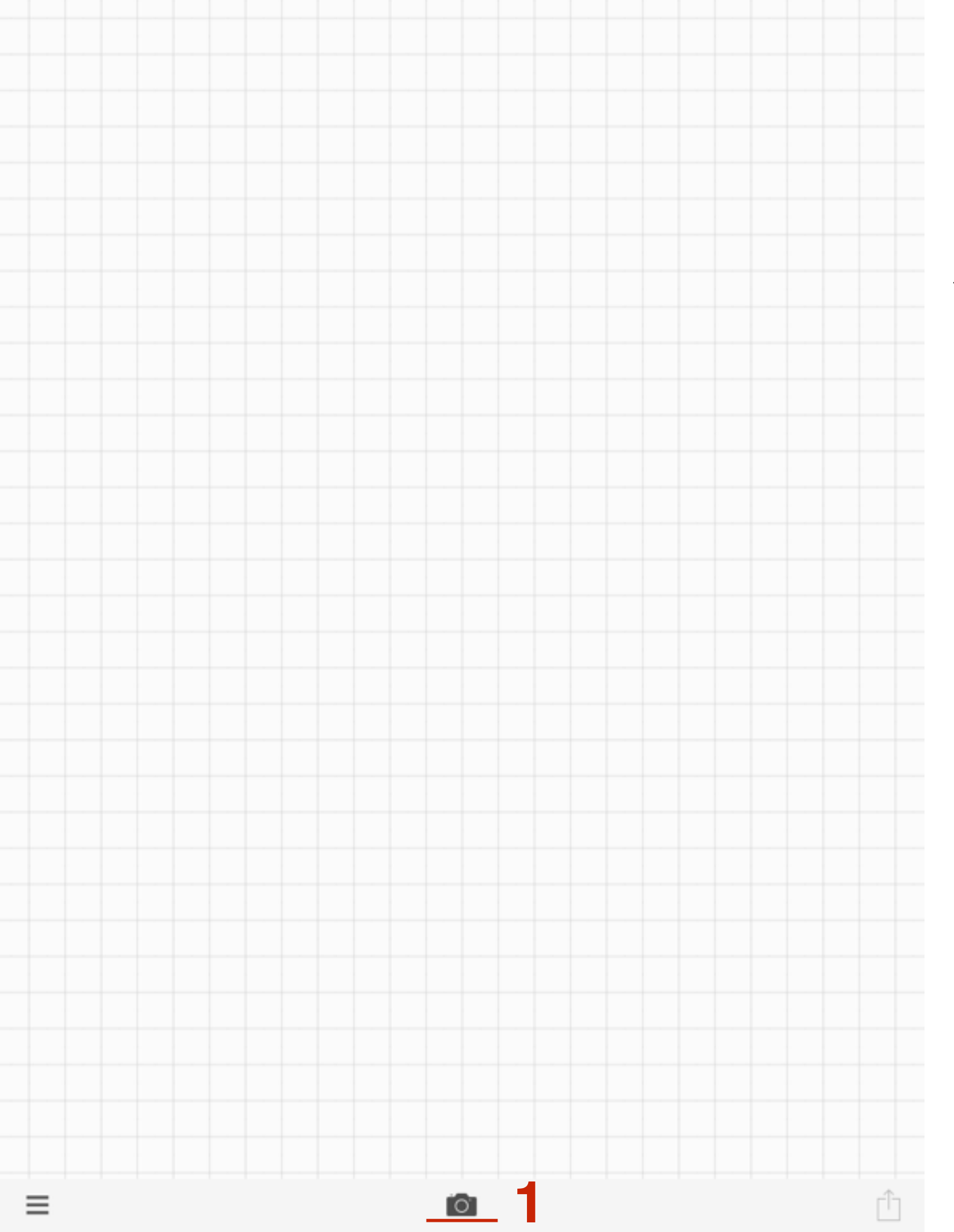

1. В самом низу нажать на значок камеры

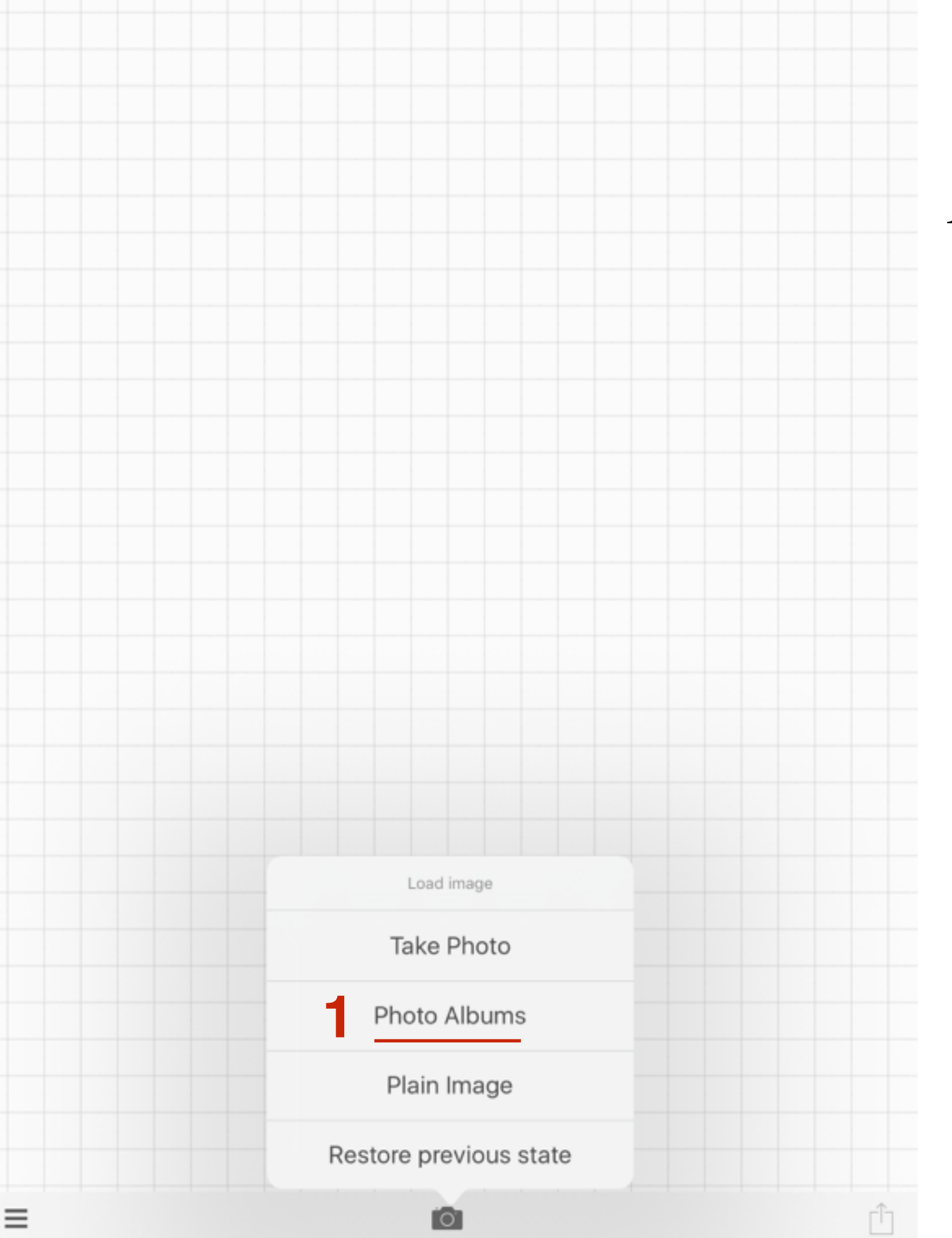

 Выбрать из списка: take photo - сделать фото, Photo Albums - выбрать из библиотеки, Palin Image - пустое изображение

| Нет сети 🗢 |               | 15:54                |        | ┩ ∦ 53 % ■ |
|------------|---------------|----------------------|--------|------------|
|            |               |                      |        |            |
|            |               |                      |        |            |
|            |               |                      |        |            |
|            |               |                      |        |            |
|            |               |                      |        |            |
|            |               |                      |        |            |
|            |               |                      |        |            |
|            |               | Photos               | Cancel |            |
|            | affine states | Moments              | Cancer |            |
|            |               |                      | >      |            |
|            |               | Camera Roll<br>3 039 | >      |            |
|            |               | Foundation           |        |            |
|            |               | 1                    | >      |            |
|            | SPI.          | Selfies              | >      |            |
|            |               | 120                  |        |            |
|            | 1 Acres in a  | Screenshots          | >      |            |
| =          |               | 101                  |        | Ĺ,         |

### ШАГ З

1. Выбрать папку, где расположено изображение (**Camera Roll**)

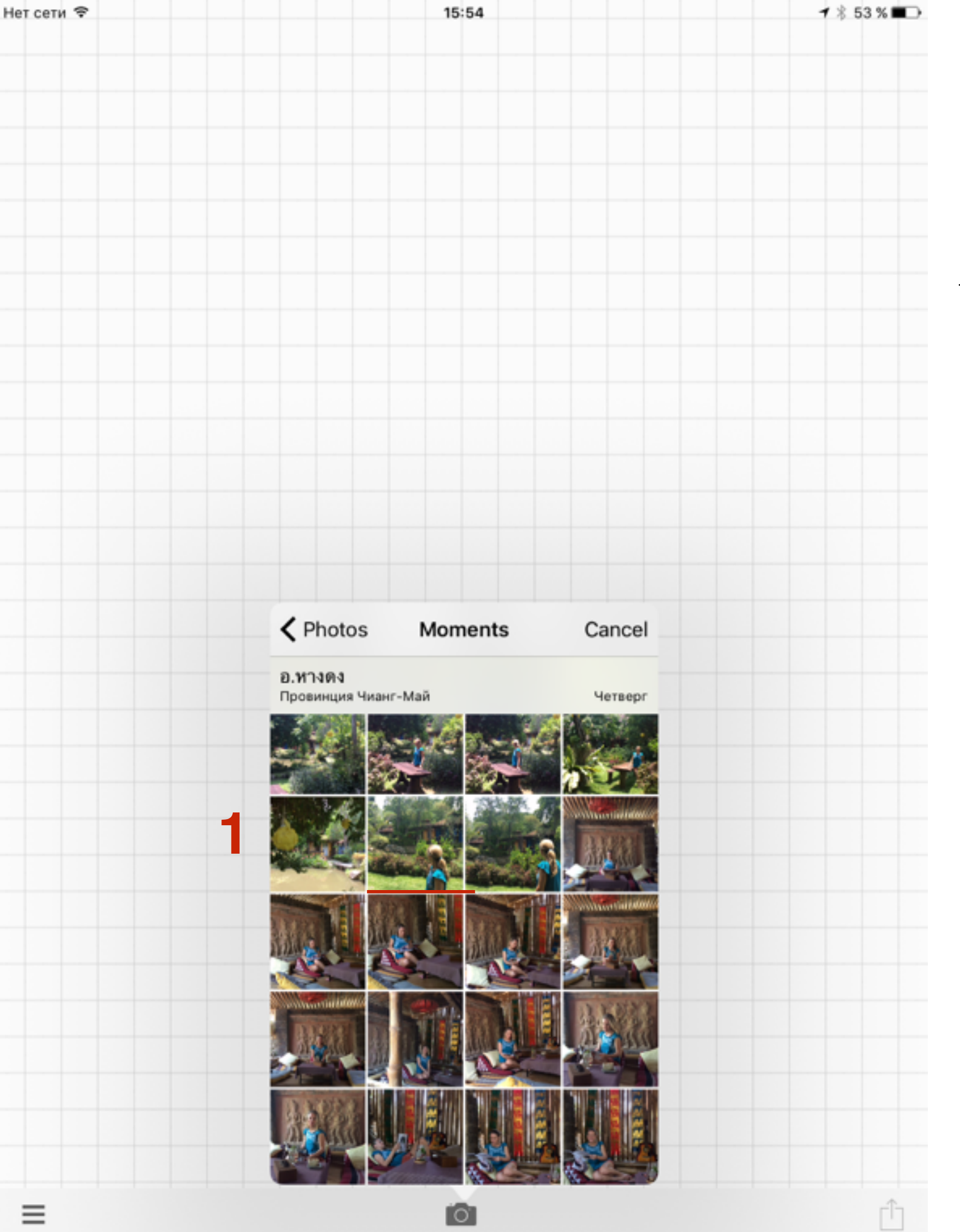

1. Выбрать фото

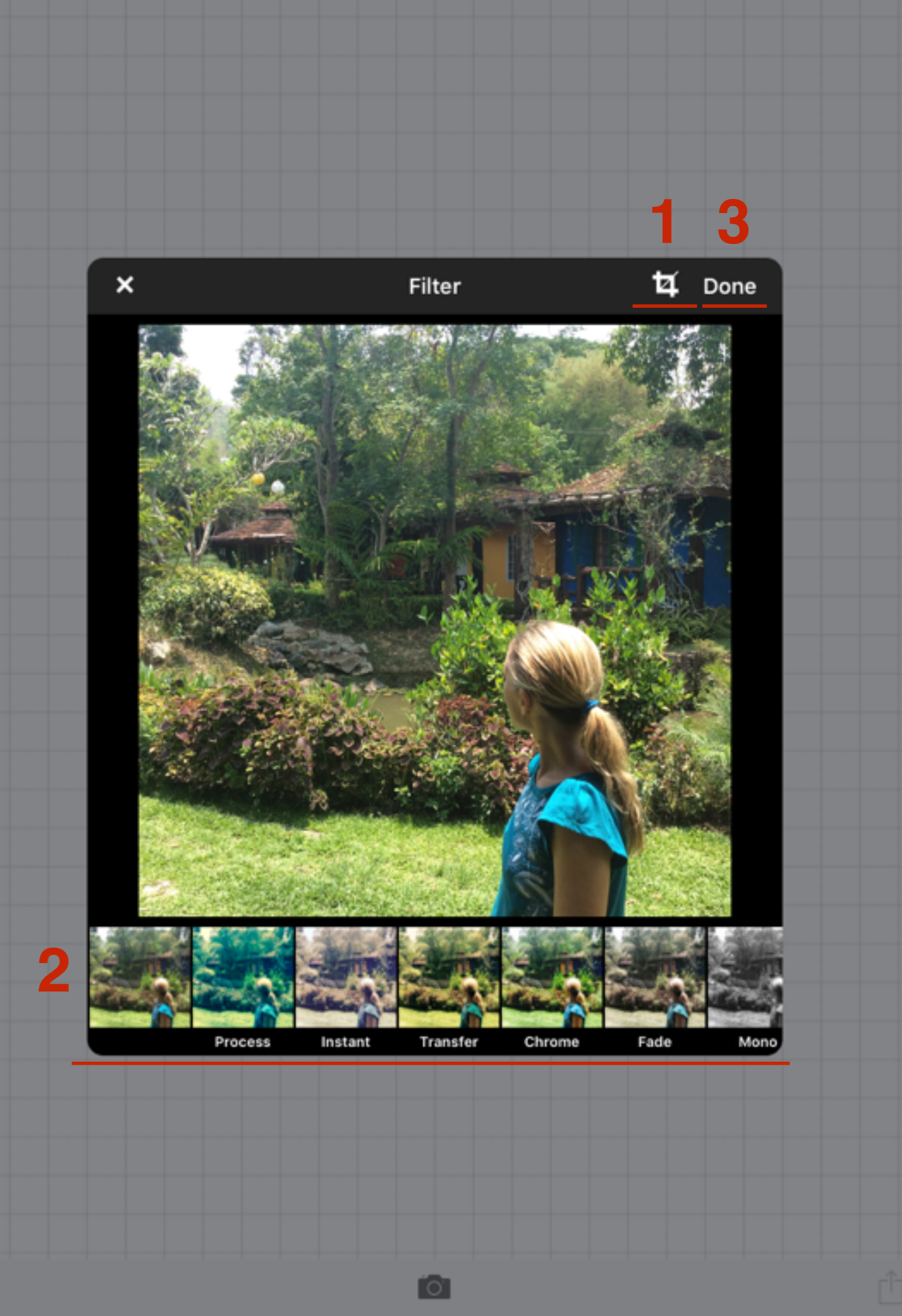

- 1. Если нужно обрезать
- 2. Можно выбрать фильтр (не все бесплатные)
- 3. Нажать на кнопку «Done»

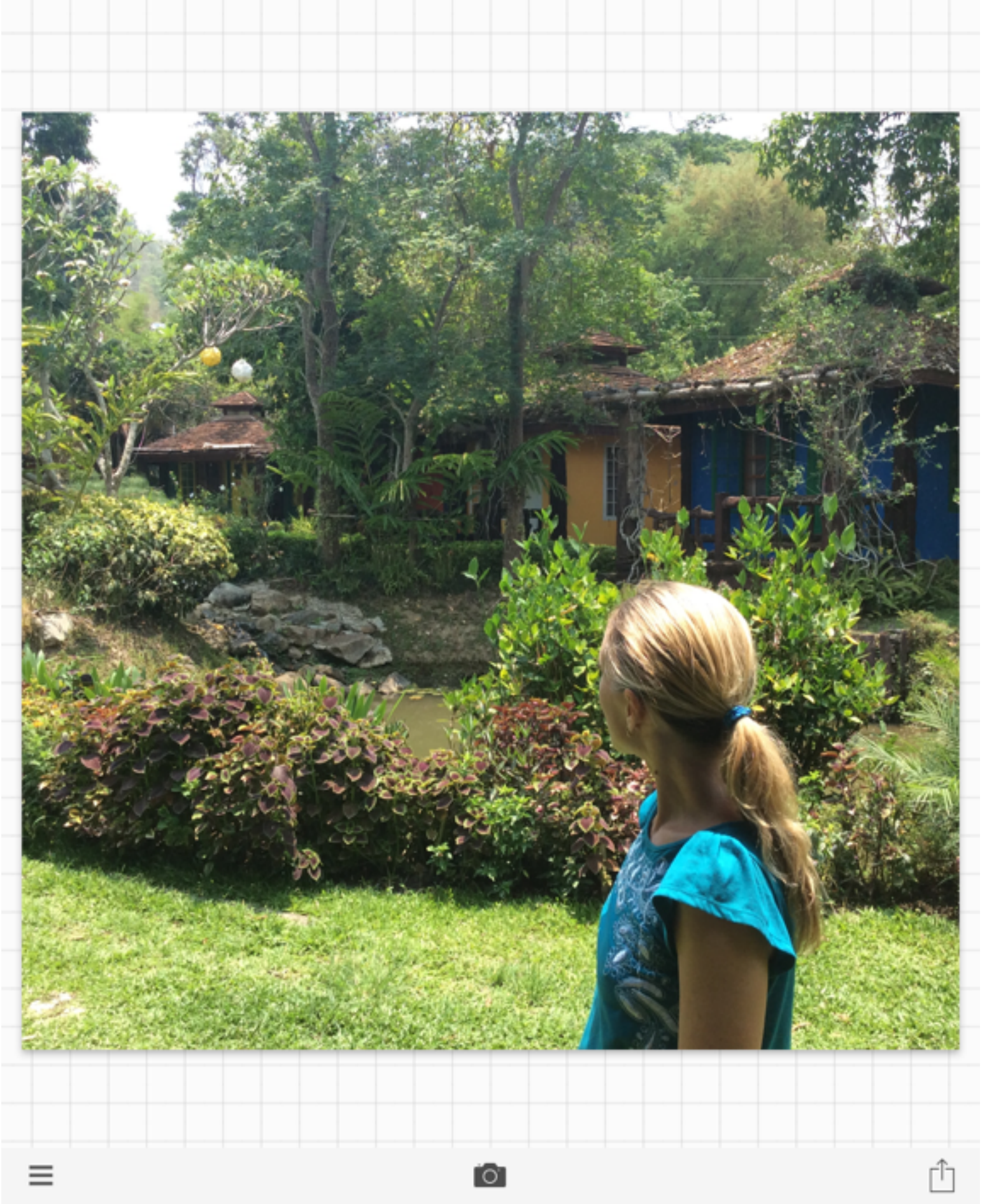

1. Фото выбрано!

# Как написать текст на выбранном фото в приложении Phonto

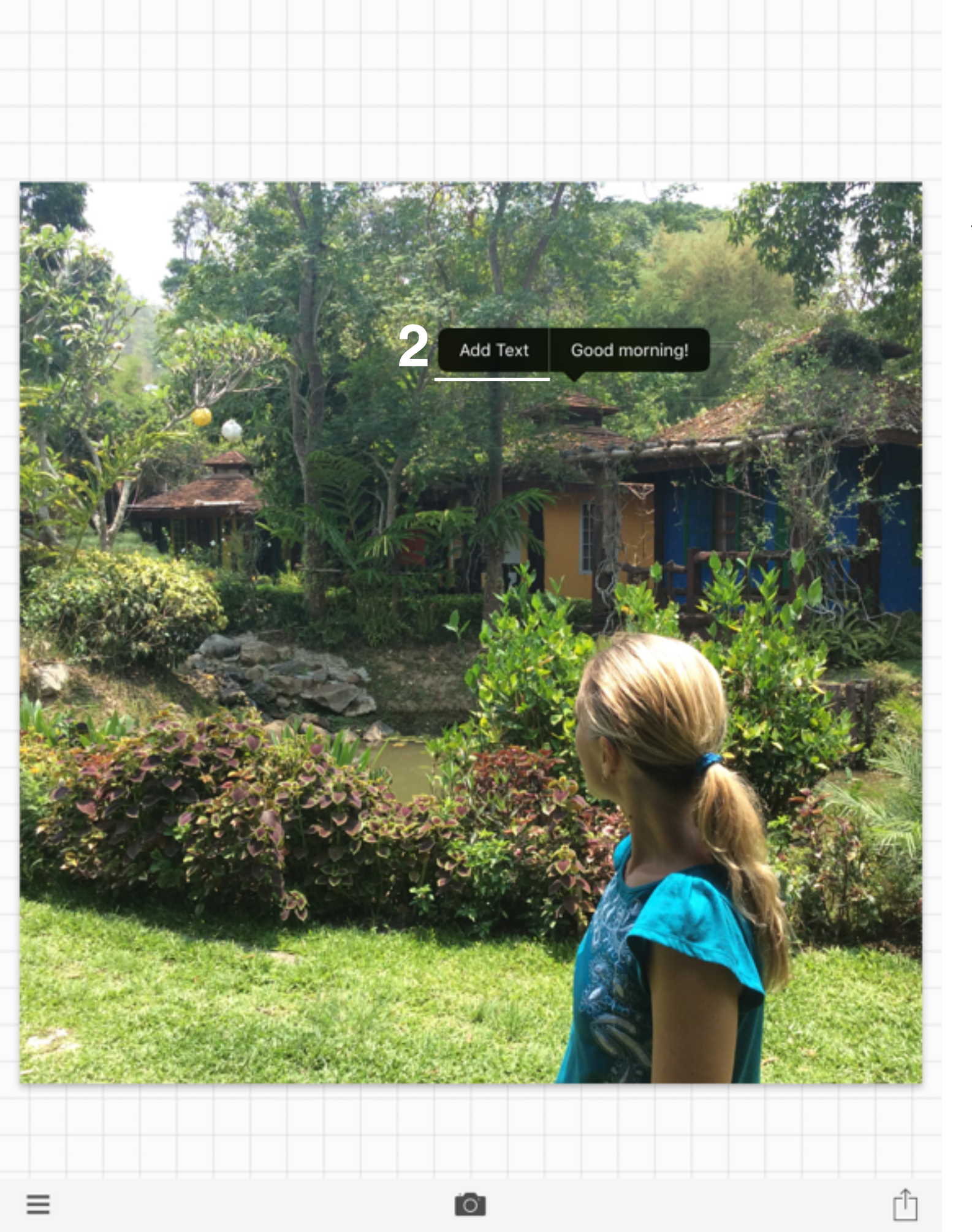

 Кликнуть по фотографии и Во всплывшем окне нажать на кнопку «Add Text»

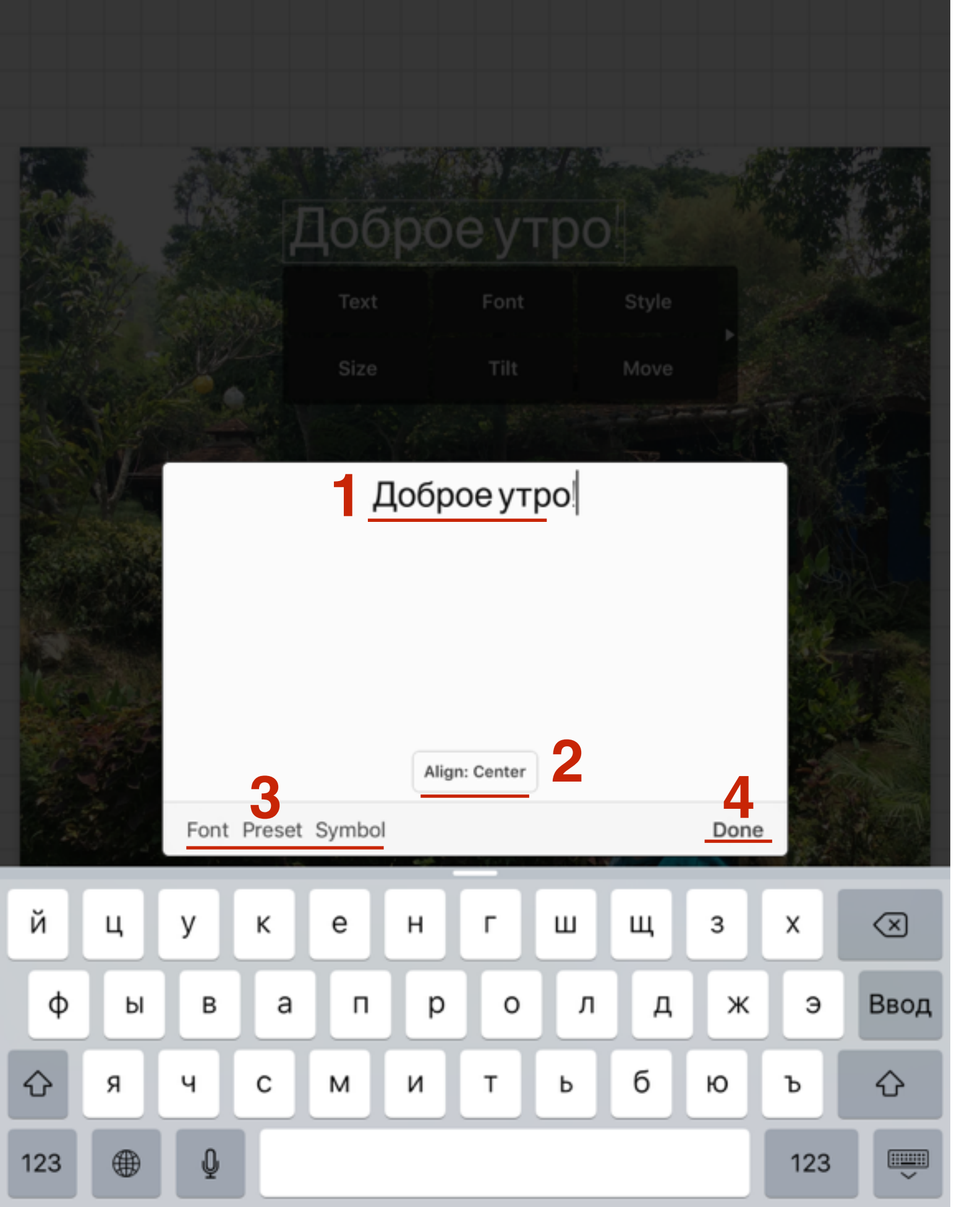

- 1. Во всплывшем окне написать текст (если текст длинный, разбивать на строки с помощью **Enter** перенос строки)
- 2. Расположение текста (слева, по-центру, справа)
- 3. Font шрифты, Preset преднастройки, Symbol спецсимволы
- 4. Нажать на «Done»

#### Как исправить текст

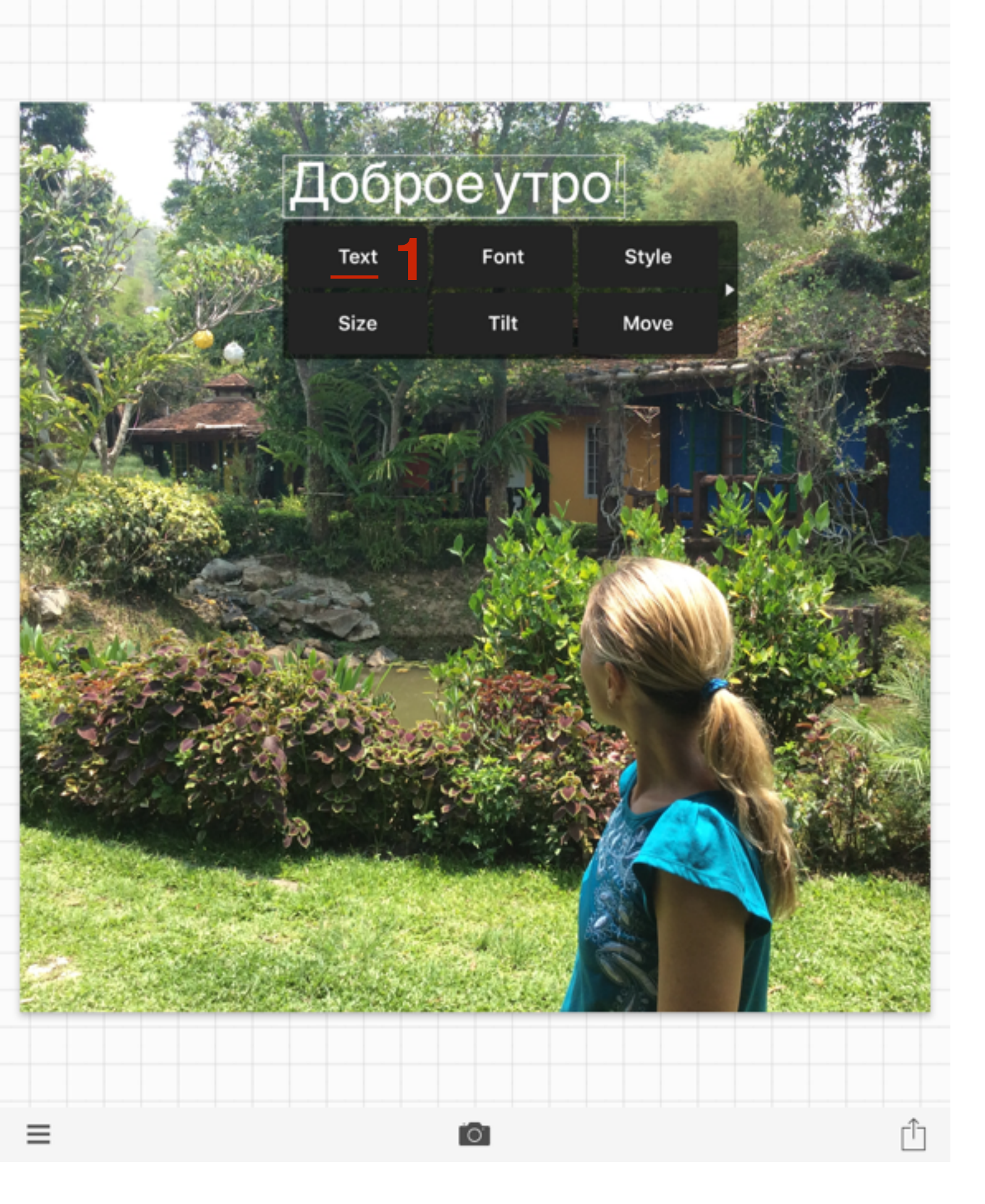

1. Кликнуть по тексту на изображении и Во всплывшем окне выбрать «**Text**»

|                                          |   |   | 1 | 1<br>106<br>Text |   | e y1 |   | Style |   |     |                          |
|------------------------------------------|---|---|---|------------------|---|------|---|-------|---|-----|--------------------------|
|                                          |   |   |   | Size             |   | Tilt |   | Move  |   |     |                          |
| Align: Center         Font Preset Symbol |   |   |   |                  |   |      |   |       |   |     |                          |
| й                                        | ц | у | к | е                | н | г    | ш | щ     | 3 | x   | $\langle \times \rangle$ |
| φ                                        | ы | в | а | п                | р | 0    | Л | д     | ж | Э   | Ввод                     |
| $\Diamond$                               | я | ч | с | м                | и | т    | ь | б     | ю | ъ   | ¢                        |
| 123                                      |   | Q |   |                  |   |      |   |       |   | 123 |                          |

- 1. Во всплывшем окне исправить текст
- 2. Нажать на «Done»

#### Как выбрать шрифт

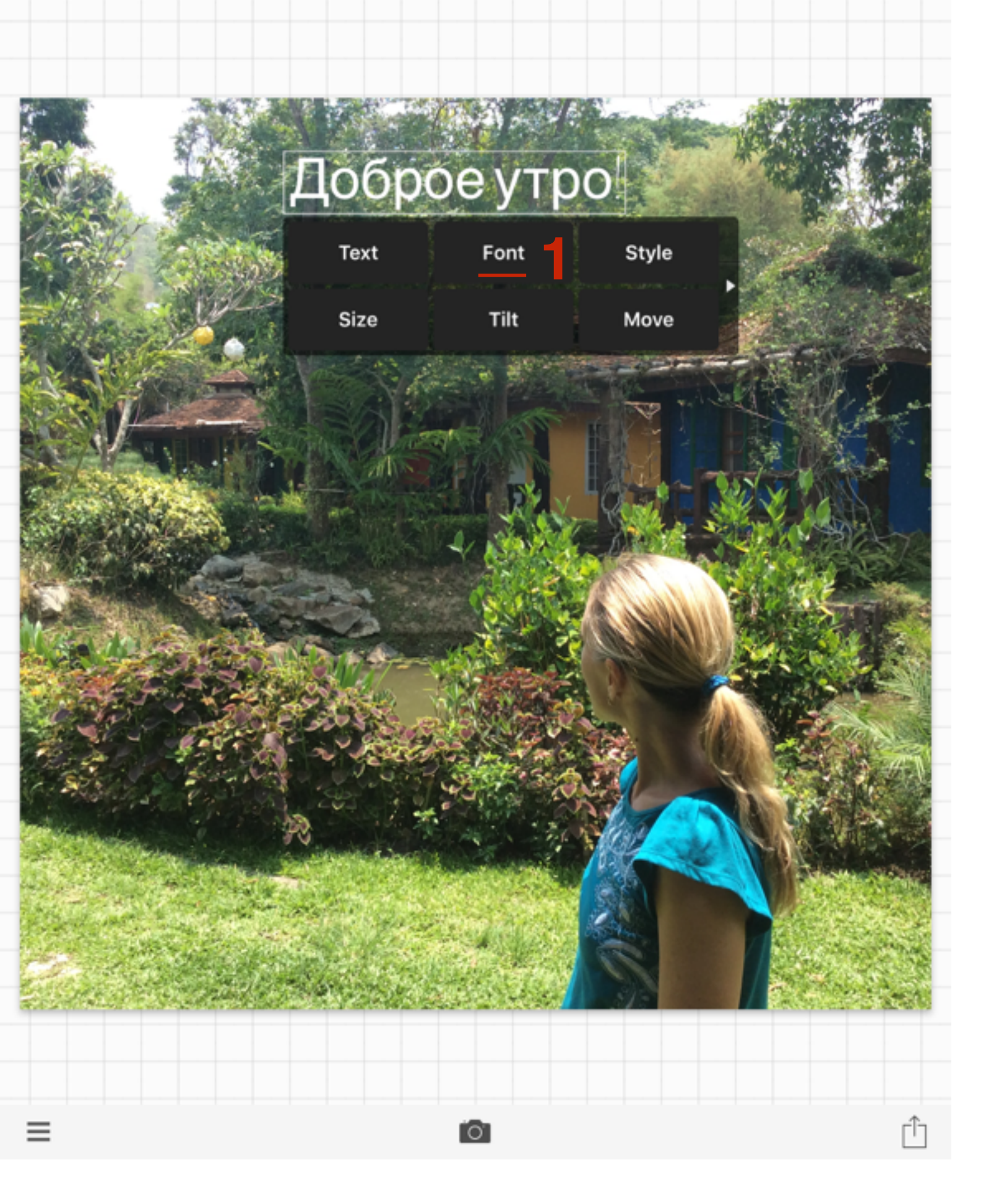

1. Кликнуть по тексту на изображении и Во всплывшем окне выбрать «Font»

| ×                |            | Font        |               |   |             |
|------------------|------------|-------------|---------------|---|-------------|
| Al Nile          |            |             |               |   | A<br>B<br>C |
| Al Nile Bo       | ld         |             |               |   | D<br>E<br>F |
| Atex Brush       |            |             |               |   | G<br>H      |
| AMATIC SC BOLD   |            |             |               |   | к           |
| AMATIC SC REGULA | <u>r 1</u> |             |               |   | M<br>N      |
| American         | Typew      | riter       |               |   | O<br>P<br>Q |
| Americar         | ı Typev    | vriter Bol  | đ             |   | R<br>S<br>T |
| American Ty      | pewriter   | Condensed   |               |   | v<br>v      |
| American T       | ypewrite   | r Condensed | Bold          |   | Y<br>Z      |
| ×                | Fonts      | My Fonts    | * -31. s<br>* |   |             |
|                  |            |             |               | 8 |             |

- 1. Выбрать поправившись шрифт
- 2. Во всплывшем окне появятся шрифты. Внизу окна 2 вкладки «Fonts» и «My Fonts». Во вкладке Fonts встроенные шрифты в программу (400). Работают только с латиницей. Для работы с кириллицей нужно загрузить свои шрифты и они появятся во вкладке «My Fonts»

#### Как задать стиль/цвет/фон текста

http://wptraining.ru

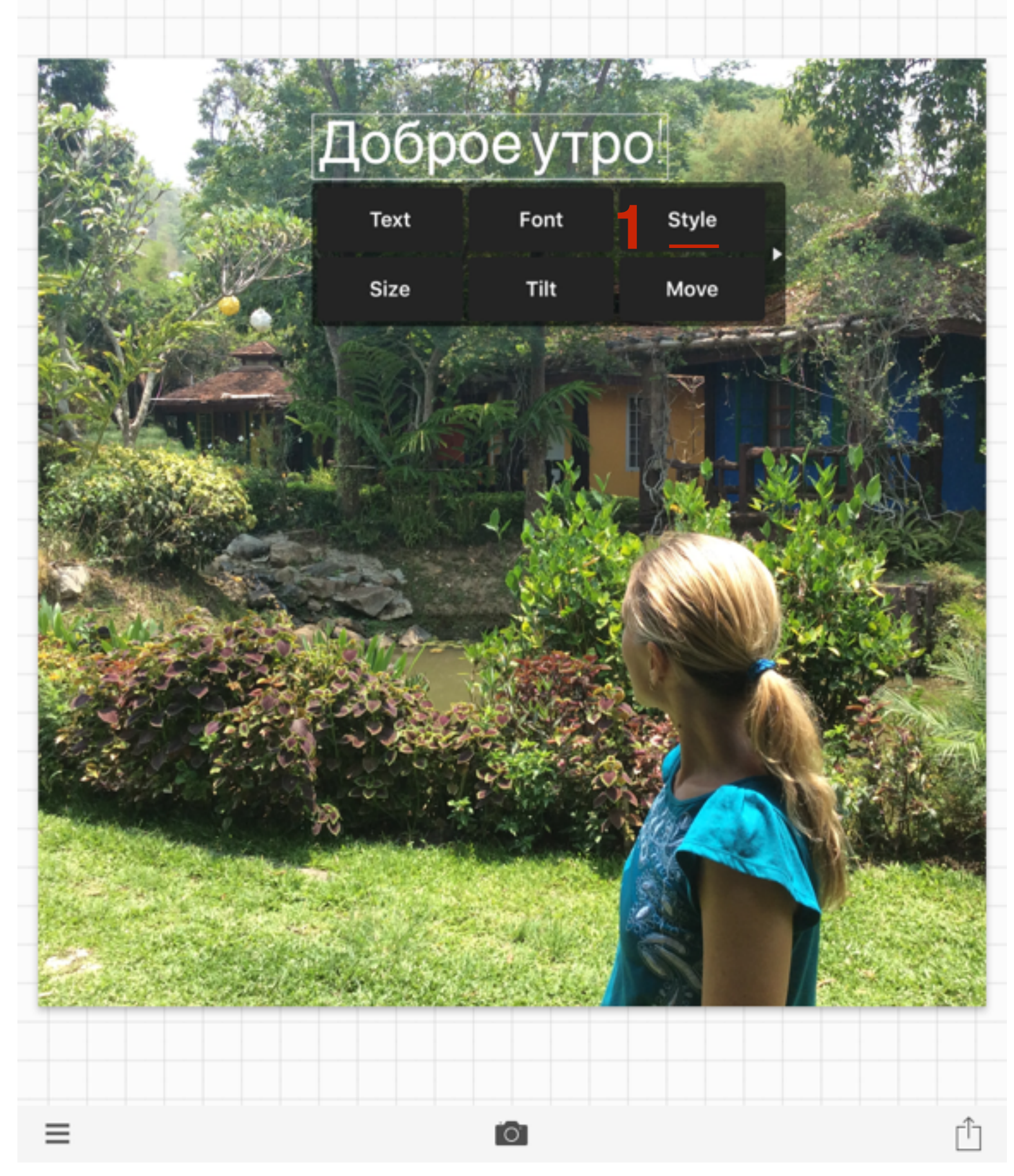

1. Кликнуть по тексту на изображении и Во всплывшем окне выбрать «**Style**»

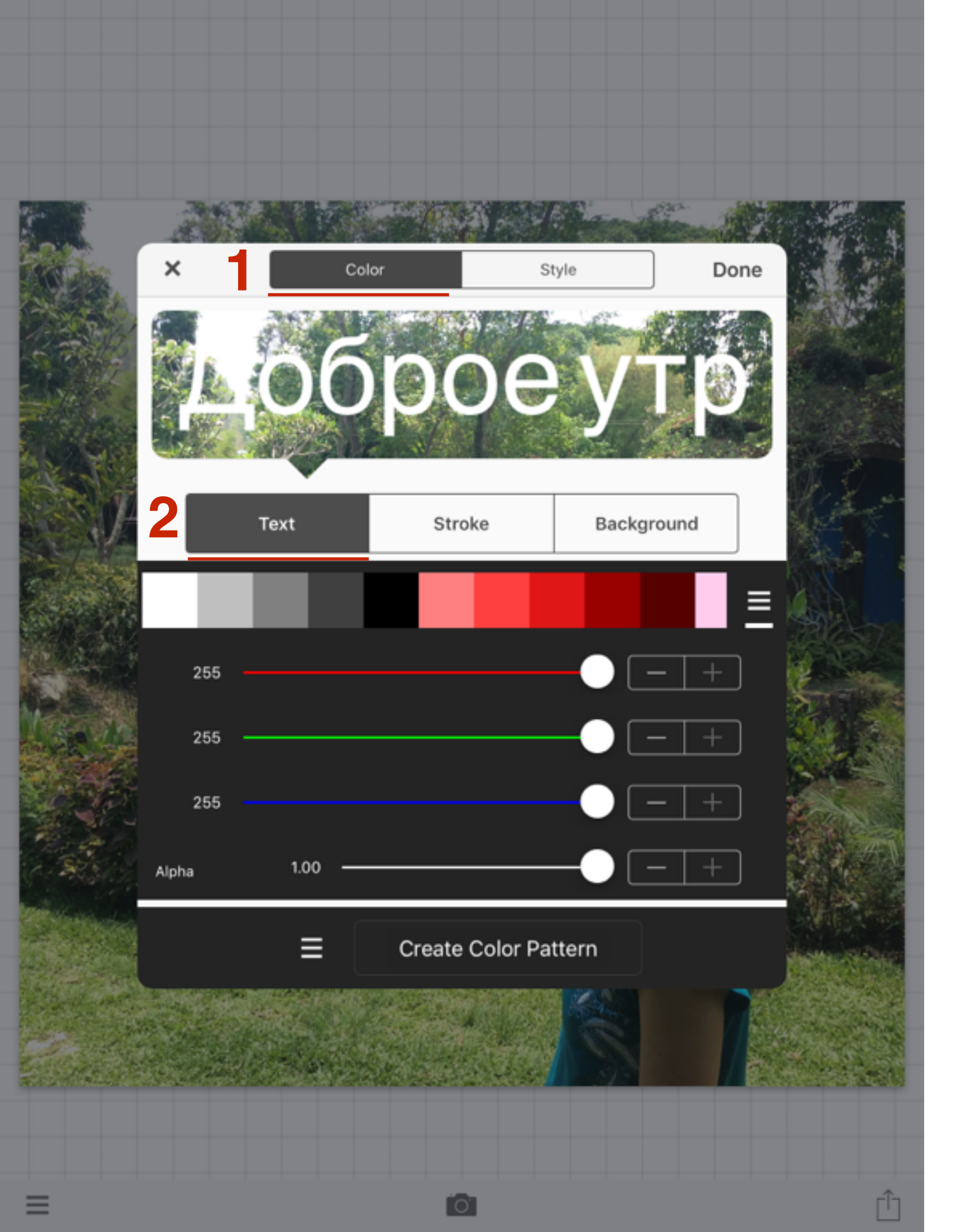

1. Настройка «Color» - цвет

2. Text - выбор цвета текста и прозрачность букв (Alpha)

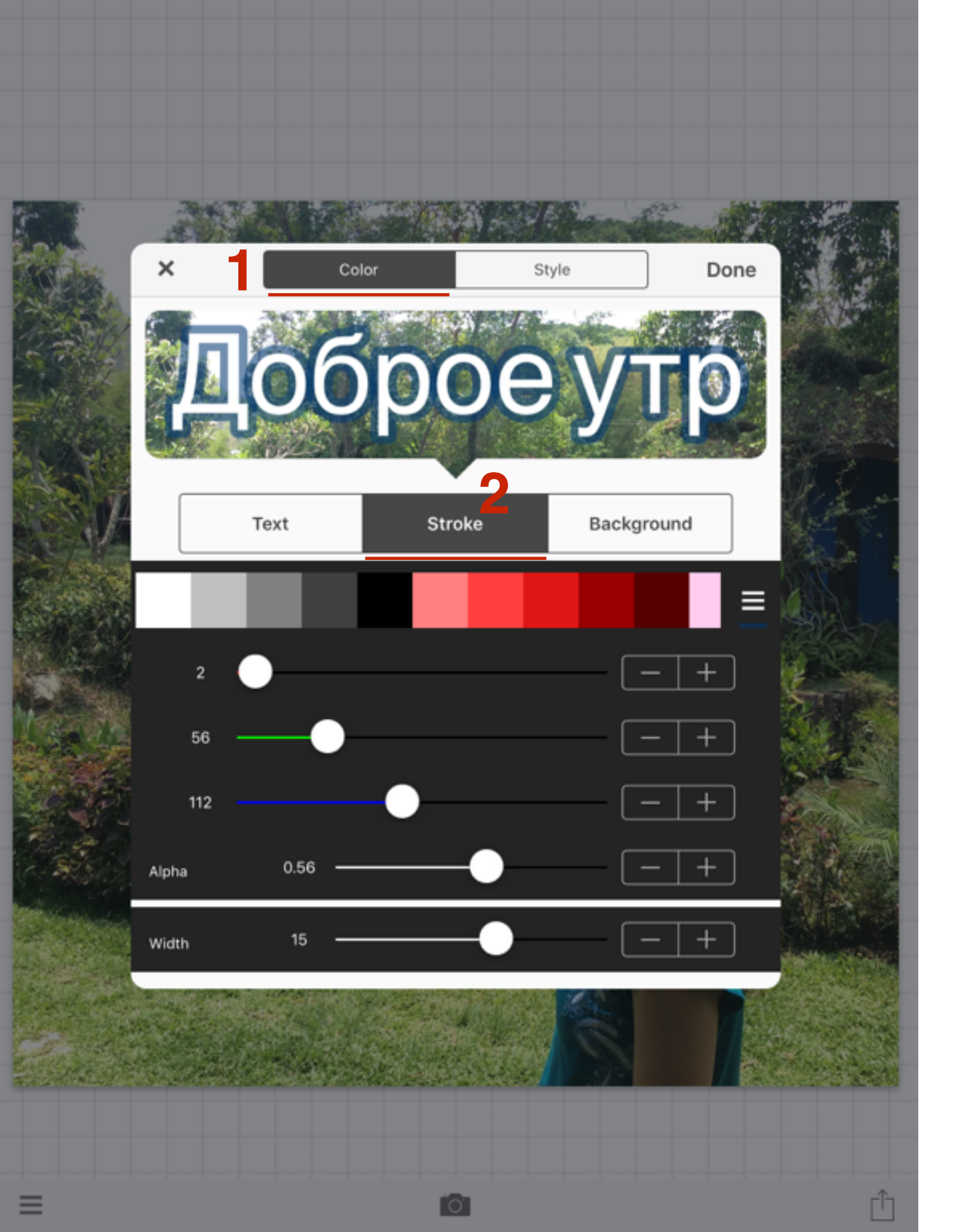

- 1. Настройка «Color» цвет
- 2. Stroke обрамление текста (граница текста) цвет, прозрачность (Alpha), толщина (Width)

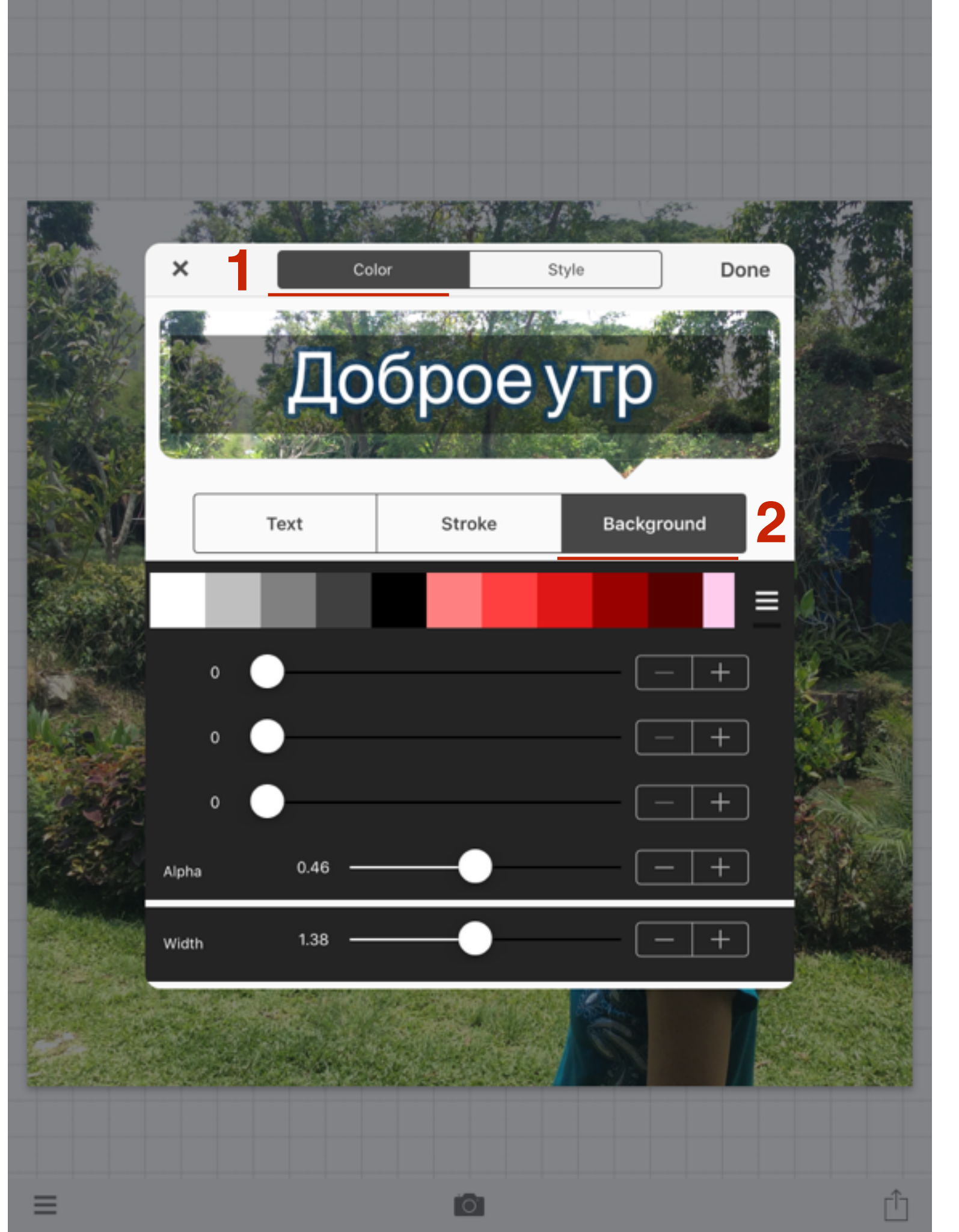

- 1. Настройка «Color» цвет
- 2. Background Фон под текстом цвет, прозрачность (Alpha), ширина (Width)

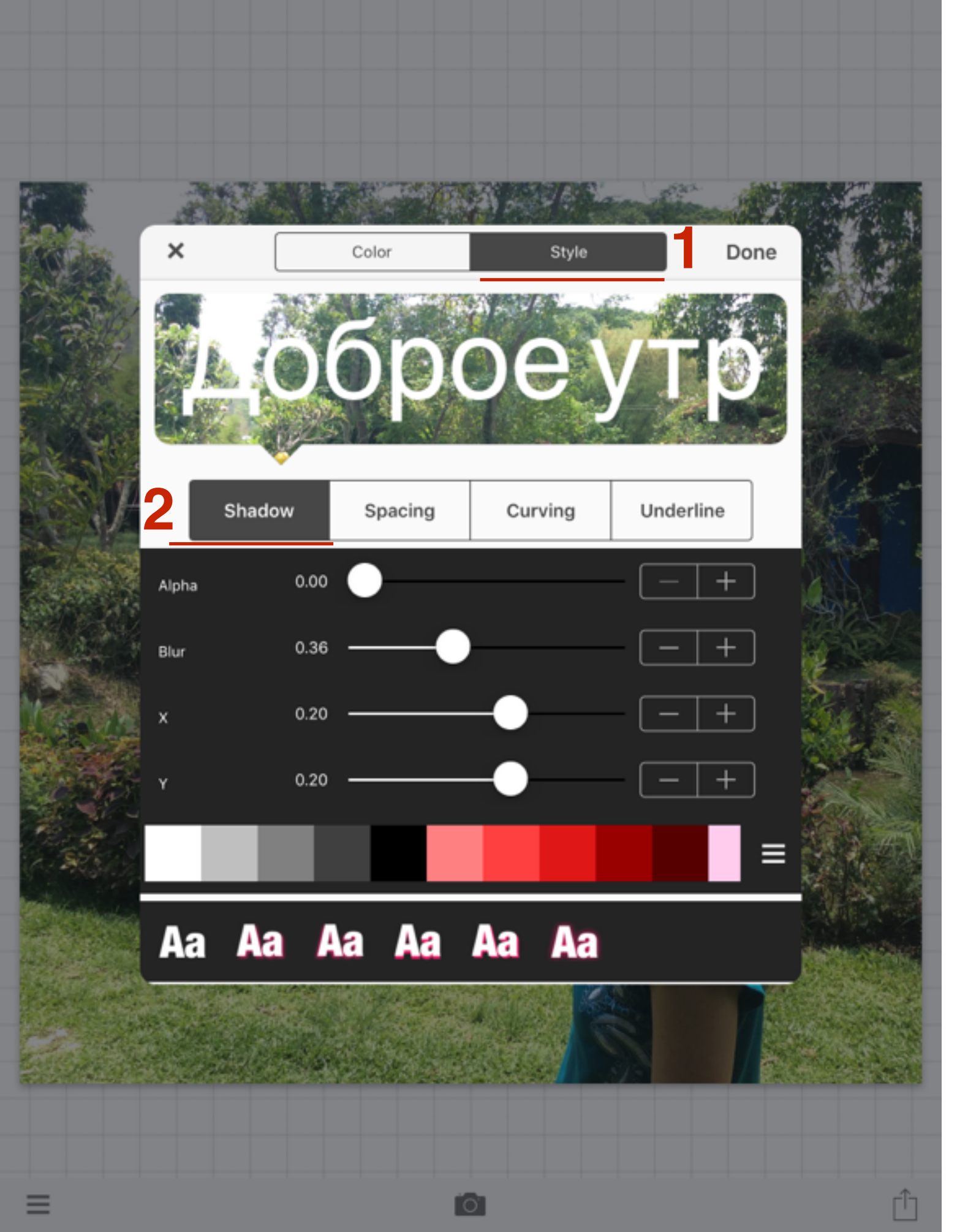

- 1. Настройка «Style» стиль
- Shadow Тень прозрачность (Alpha), Blur - размытость, X - отступ тени по горизонтали, Y - отступе тени по вертикали, Цвет, выбор готового оформления текста

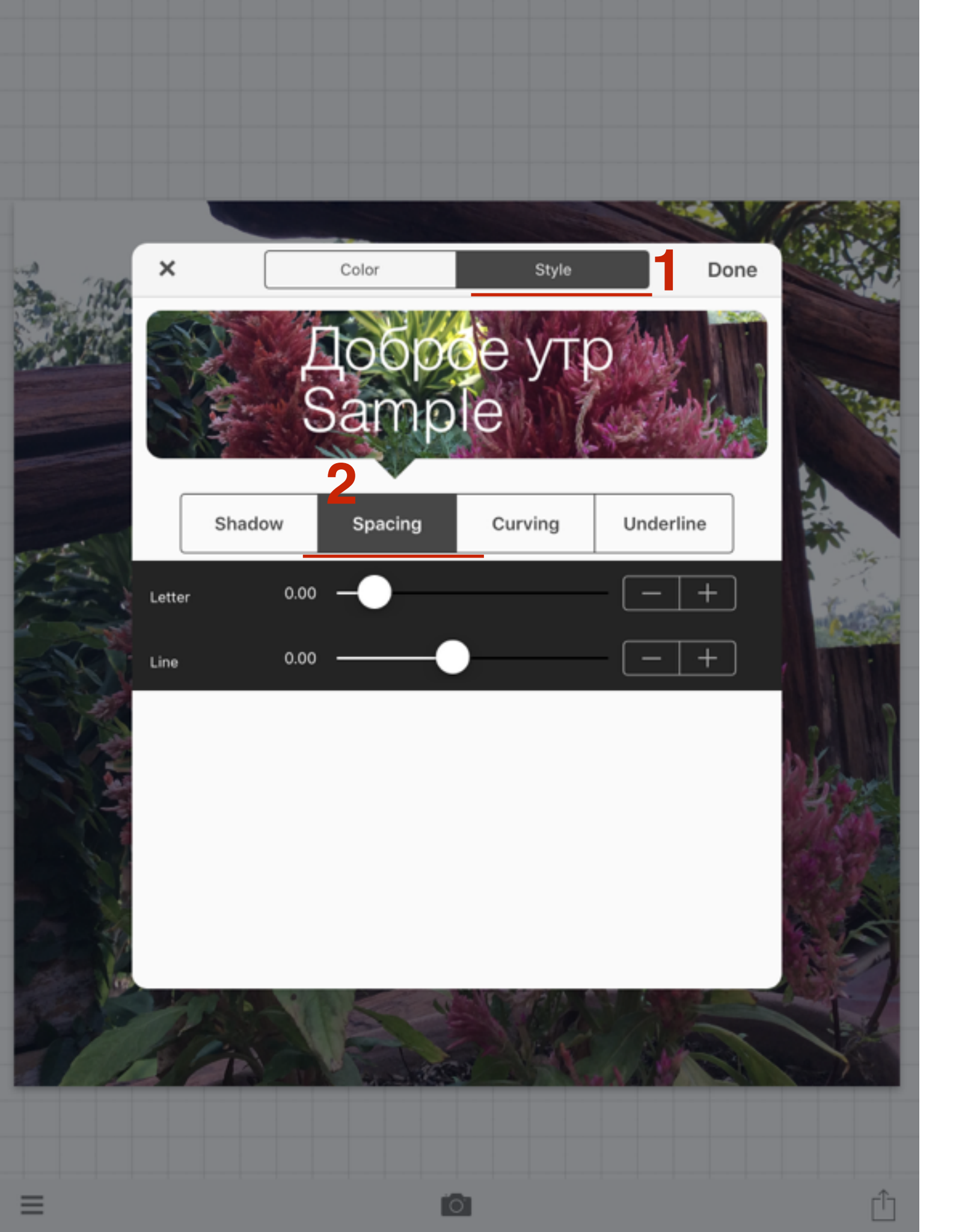

- 1. Настройка «Style» стиль
- **2. Spacing** Расстояние **Letter** (между буквами), **Line** между строками

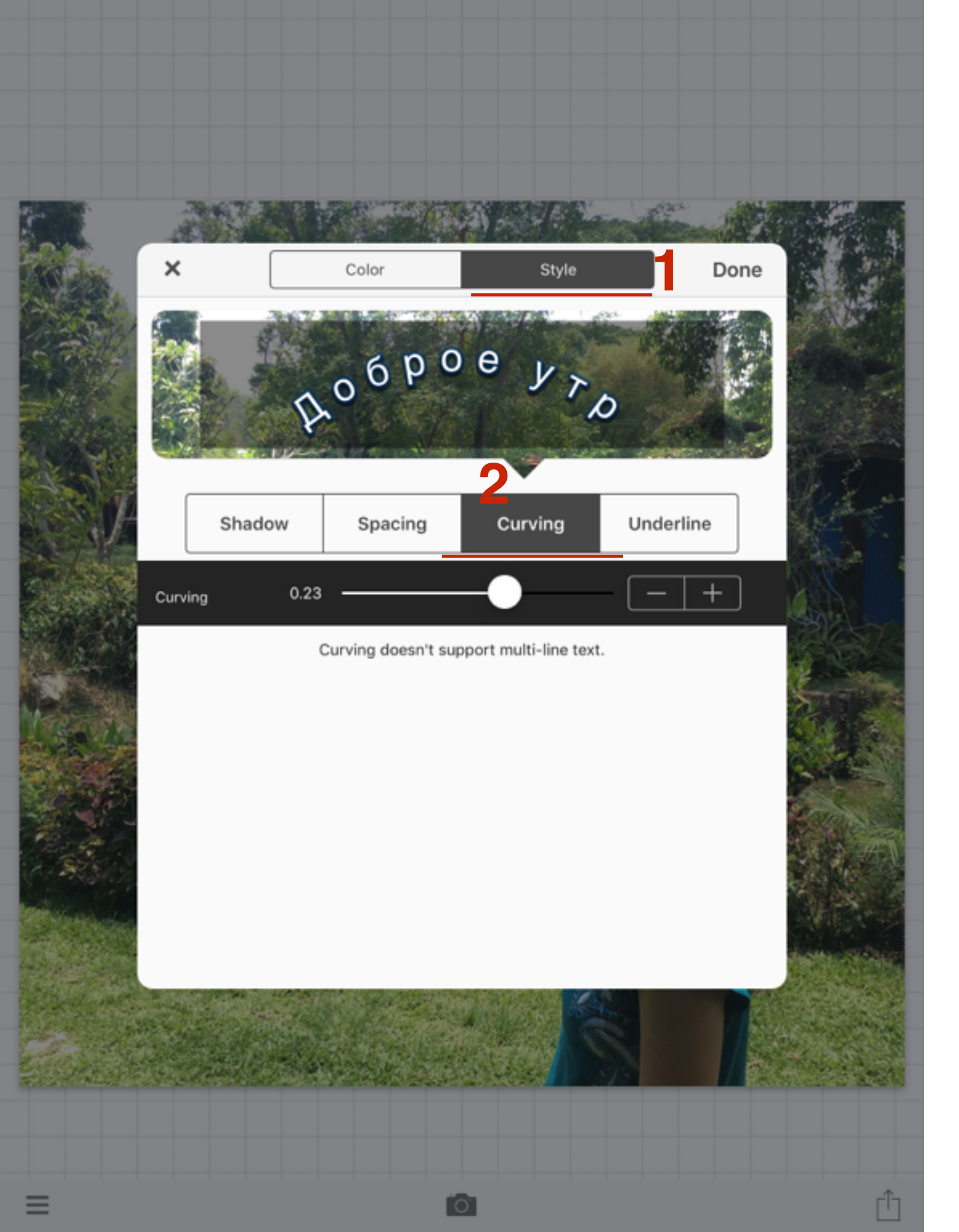

- 1. Настройка «Style» стиль
- 2. Curving Изгиб вверх вниз

| 2 120 | × (           | Color     | Style   | Done |  |
|-------|---------------|-----------|---------|------|--|
|       |               | 06p       | 0e      | YTP  |  |
|       | Style         | w Spacing | Curving | None |  |
|       | None Single 4 | C A       | BC      | ABC  |  |
|       | Solid         |           | Dot     | Dash |  |
| _     |               |           |         |      |  |

- 1. Настройка «Style» стиль
- 2. Underline подчеркивание -
- 3. Нажать на черную полосу
- 4. Выбрать стиль подчеркивания

![](_page_32_Picture_0.jpeg)

1. Нажать на «**Done**» завершить редактирование текста

#### Как изменить размер текста

http://wptraining.ru

![](_page_34_Figure_0.jpeg)

- 1. Кликнуть по тексту на изображении и Во всплывшем окне выбрать «**Size**»
- Отрегулировать размер ползунком или знаками -+

#### Как наклонить текст
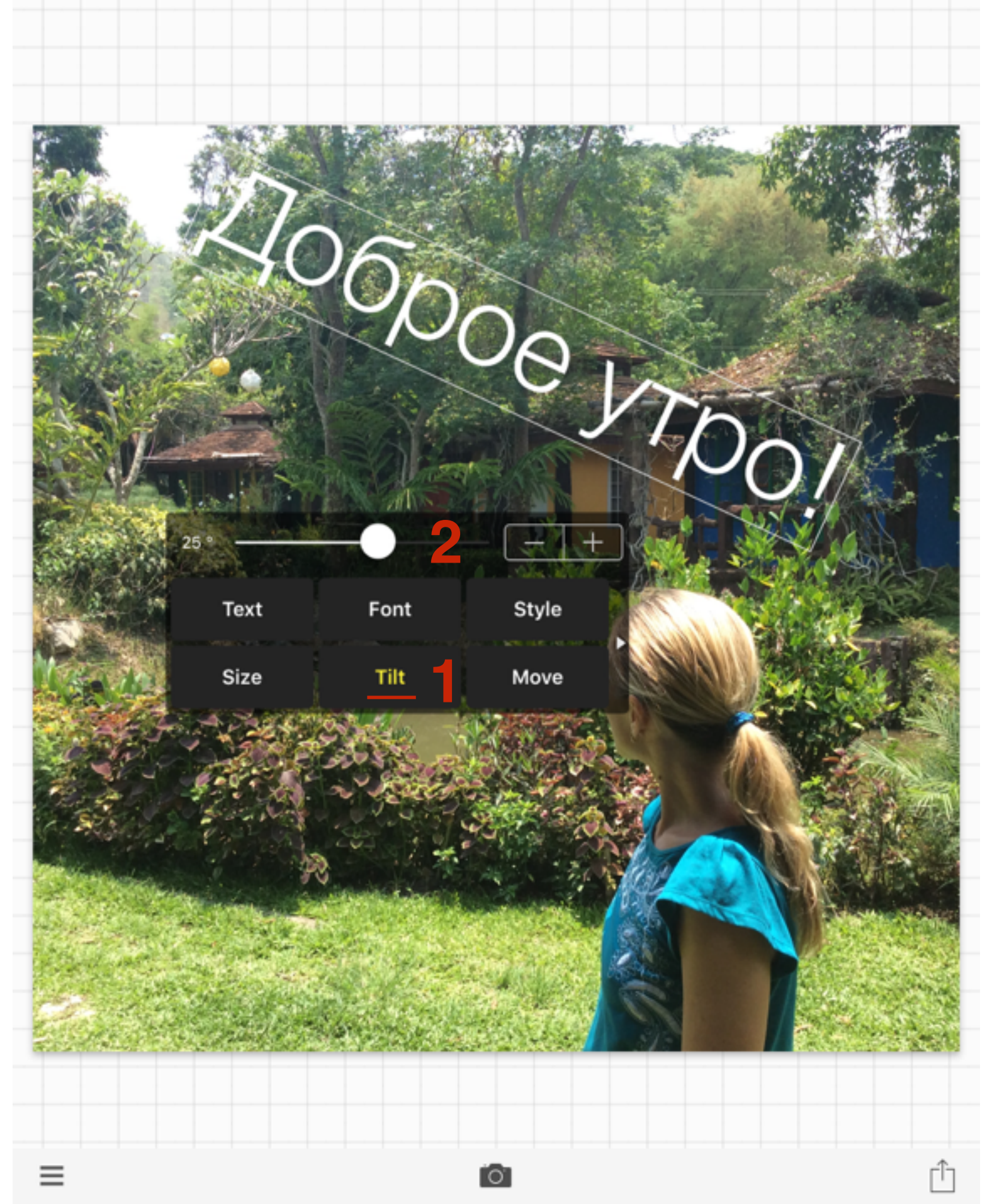

- 1. Кликнуть по тексту на изображении и Во всплывшем окне выбрать «**Tilt**»
- Отрегулировать наклон с помощью ползунка или знаками -+

#### Как перемещать текст по фотографии

http://wptraining.ru

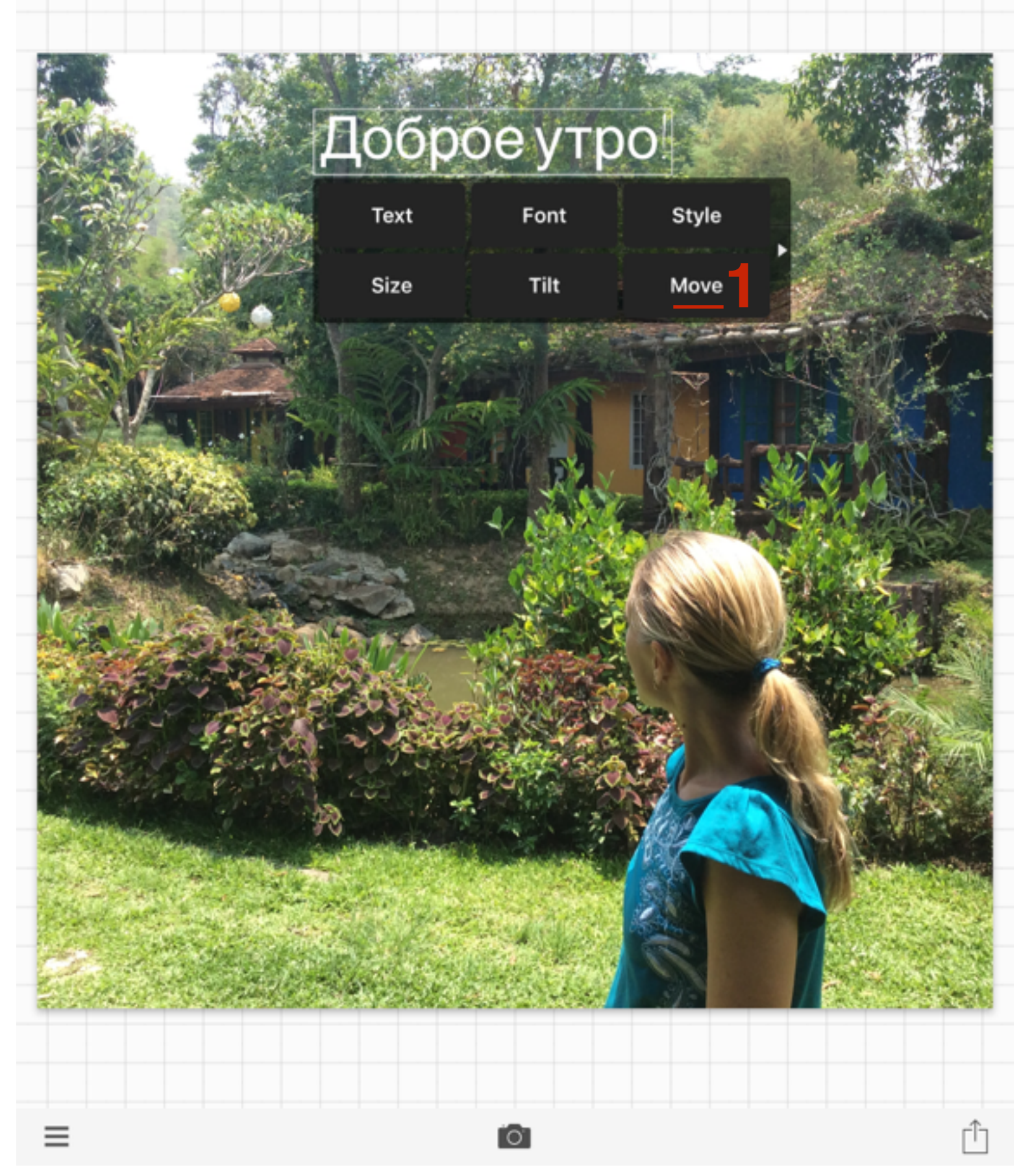

1. Кликнуть по тексту на изображении и во всплывшем окне выбрать «**Move**»

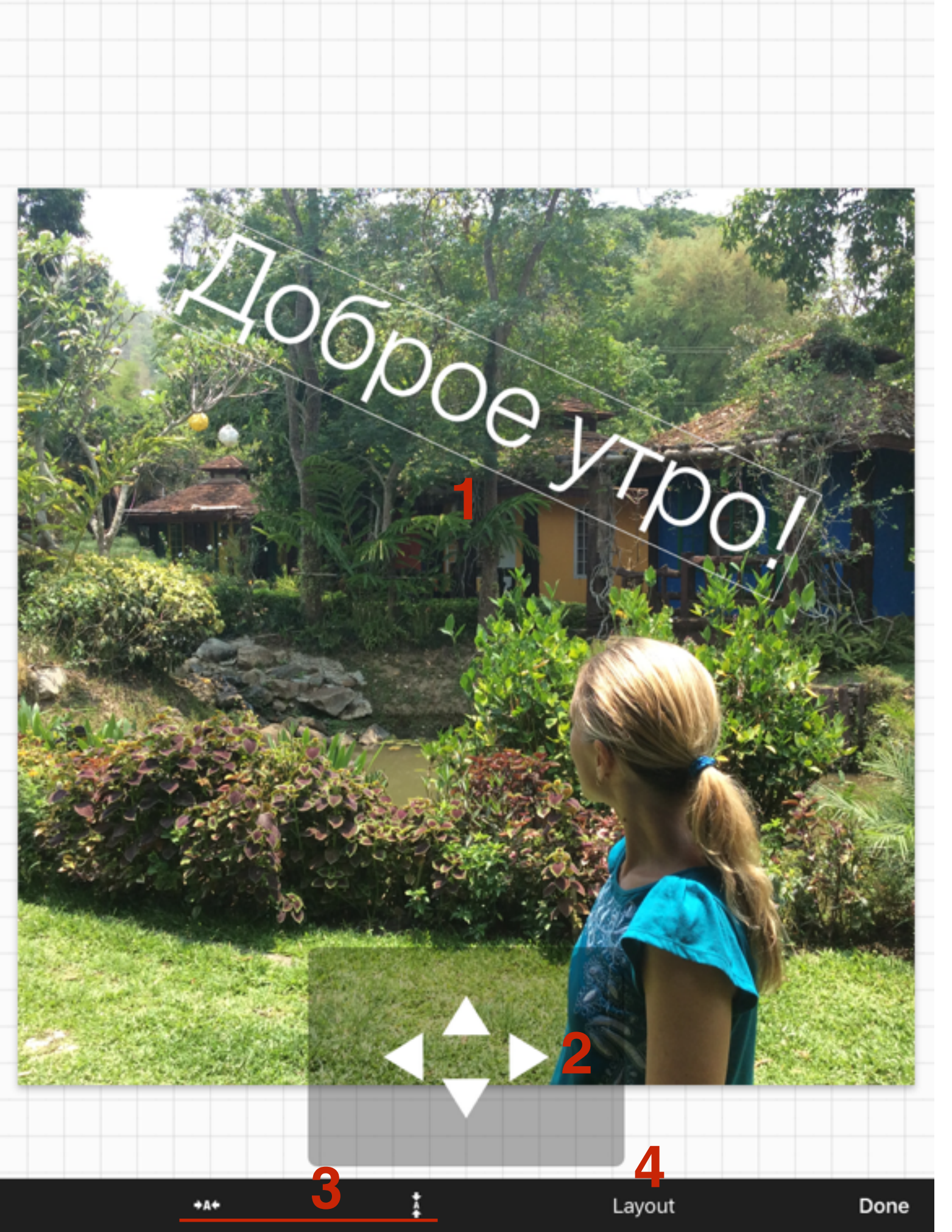

- Перемещать текст можно просто прикоснуться пальцем на текст, и переместить его по картинке туда куда нужно.
- 2. ВТорой вариант стрелки вправо/влево/ вверх/вниз
- Внизу стрелки выравнивания по горизонтали и по вертикали
- **4. Layout** Готовые решения расположения текста
- 5. Нажмите «Done»

# Как вставить цветные фигуры на изображении

1. Слева внизу кликнуть на значок меню

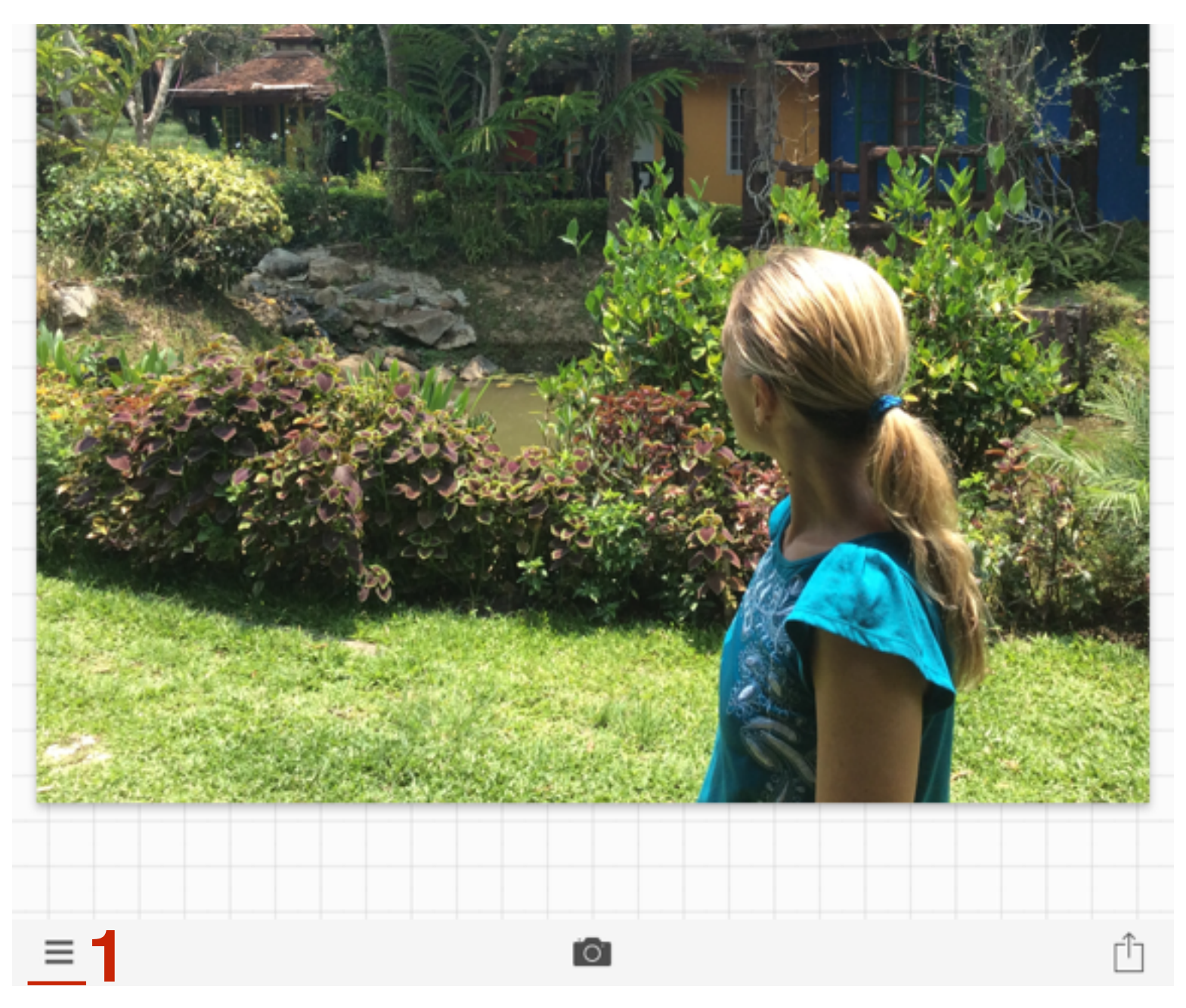

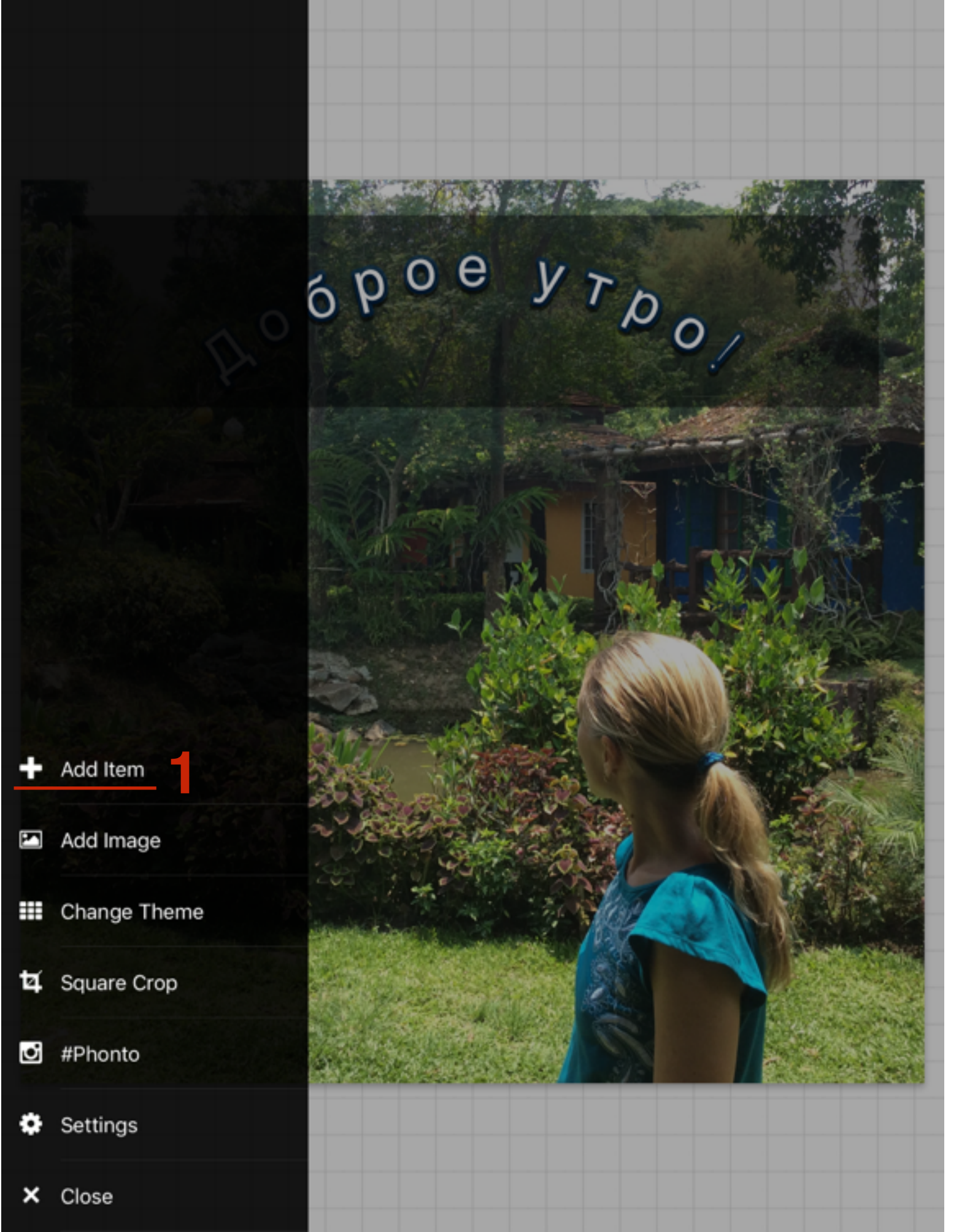

1. Справа появится меню. Выбрать «Add Item»

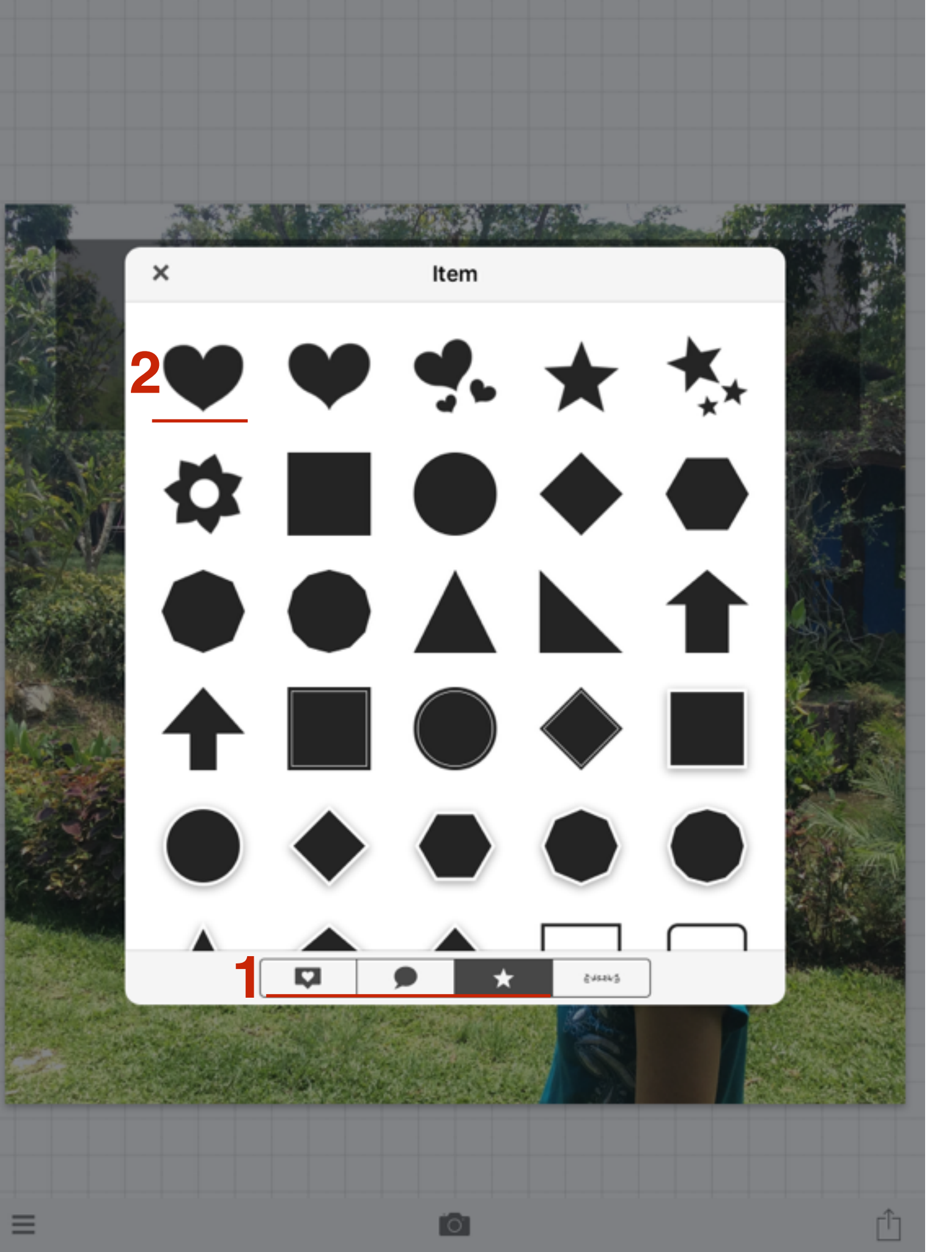

- Внизу выберите раздел с наборами фигур
- 2. Выберите фигуру

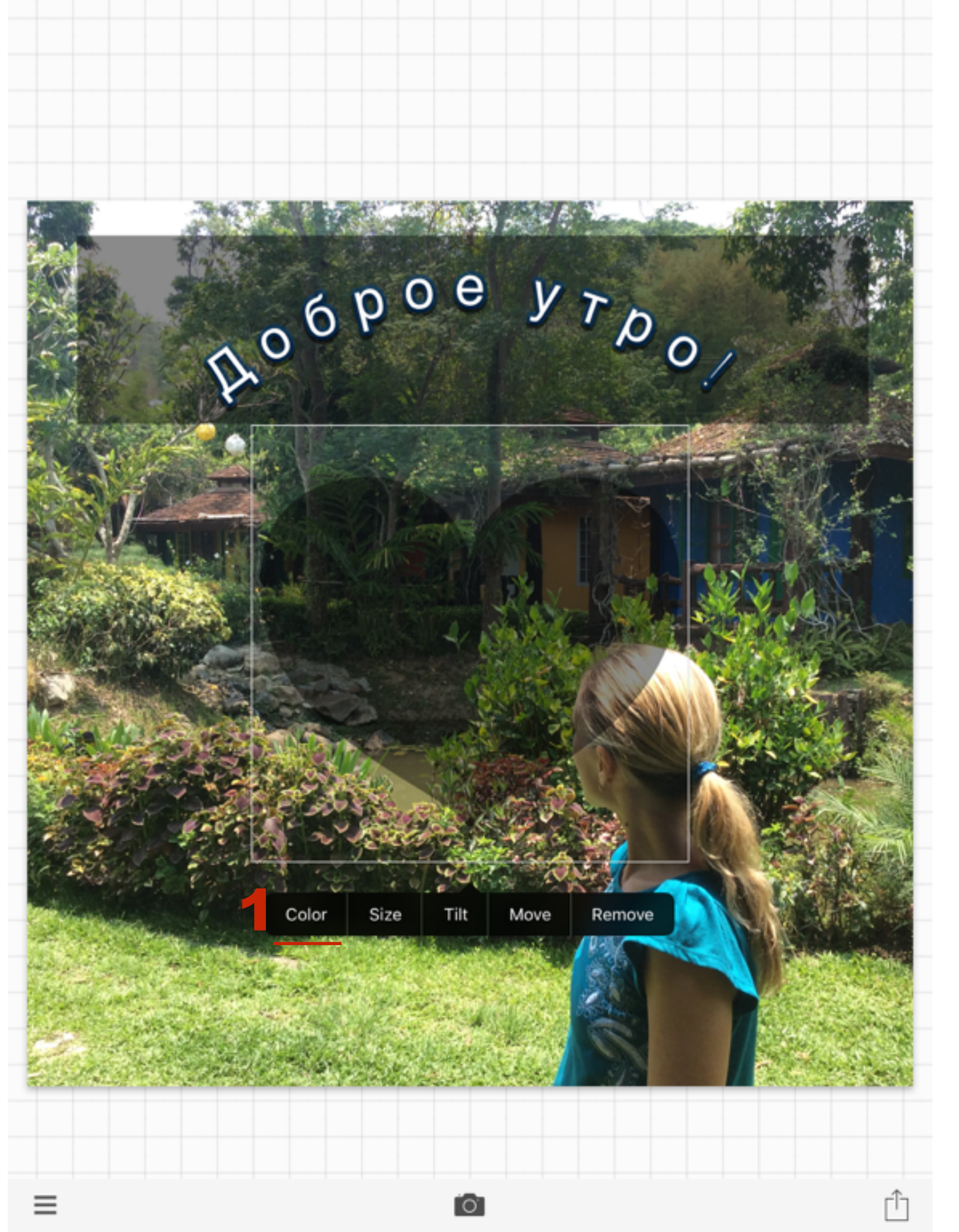

1. Кликните по фигуре и во всплывшем окне выберите «Color»

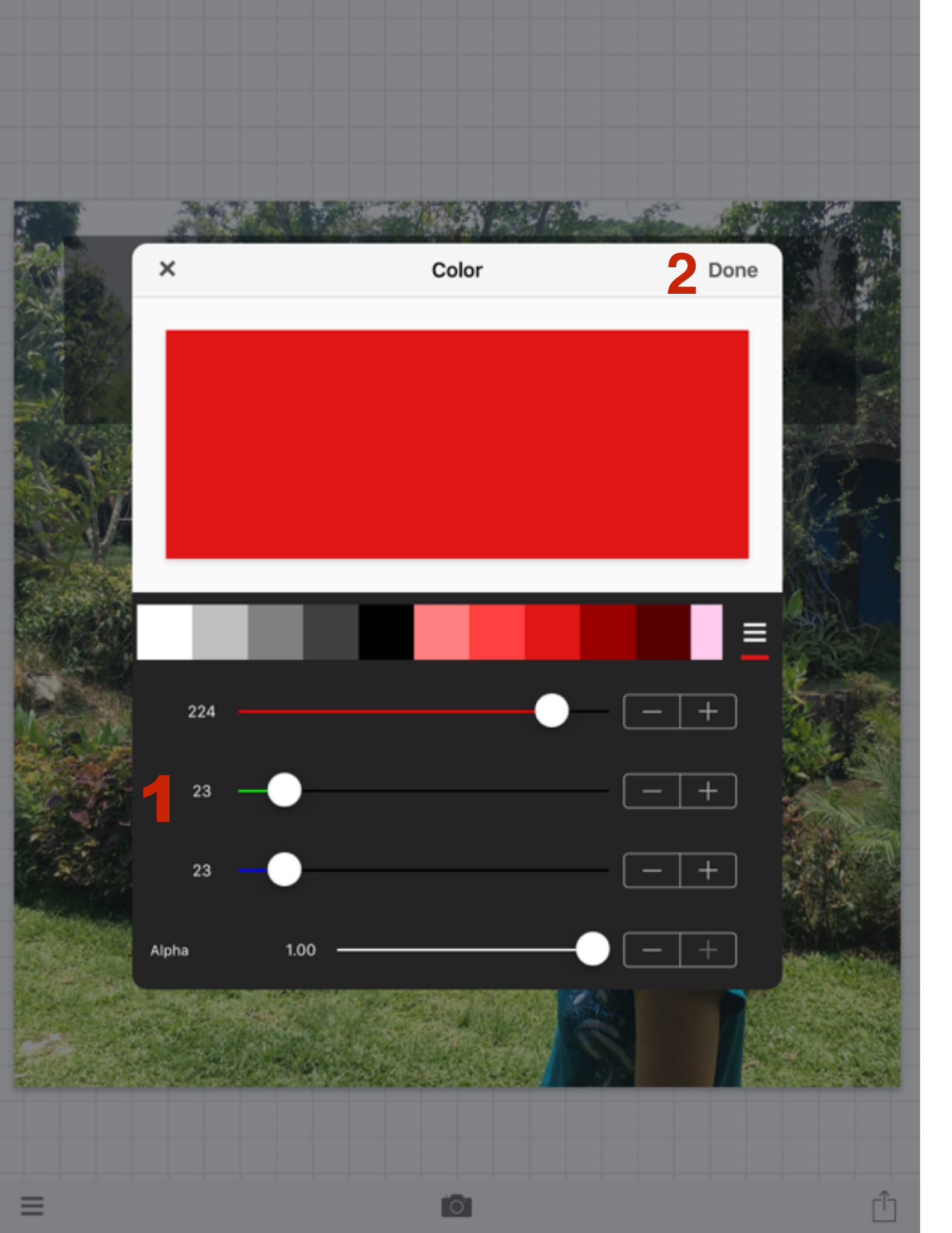

- 1. Выберите цвет фигуры и прозрачность (**Alpha**)
- 2. Нажмите Done

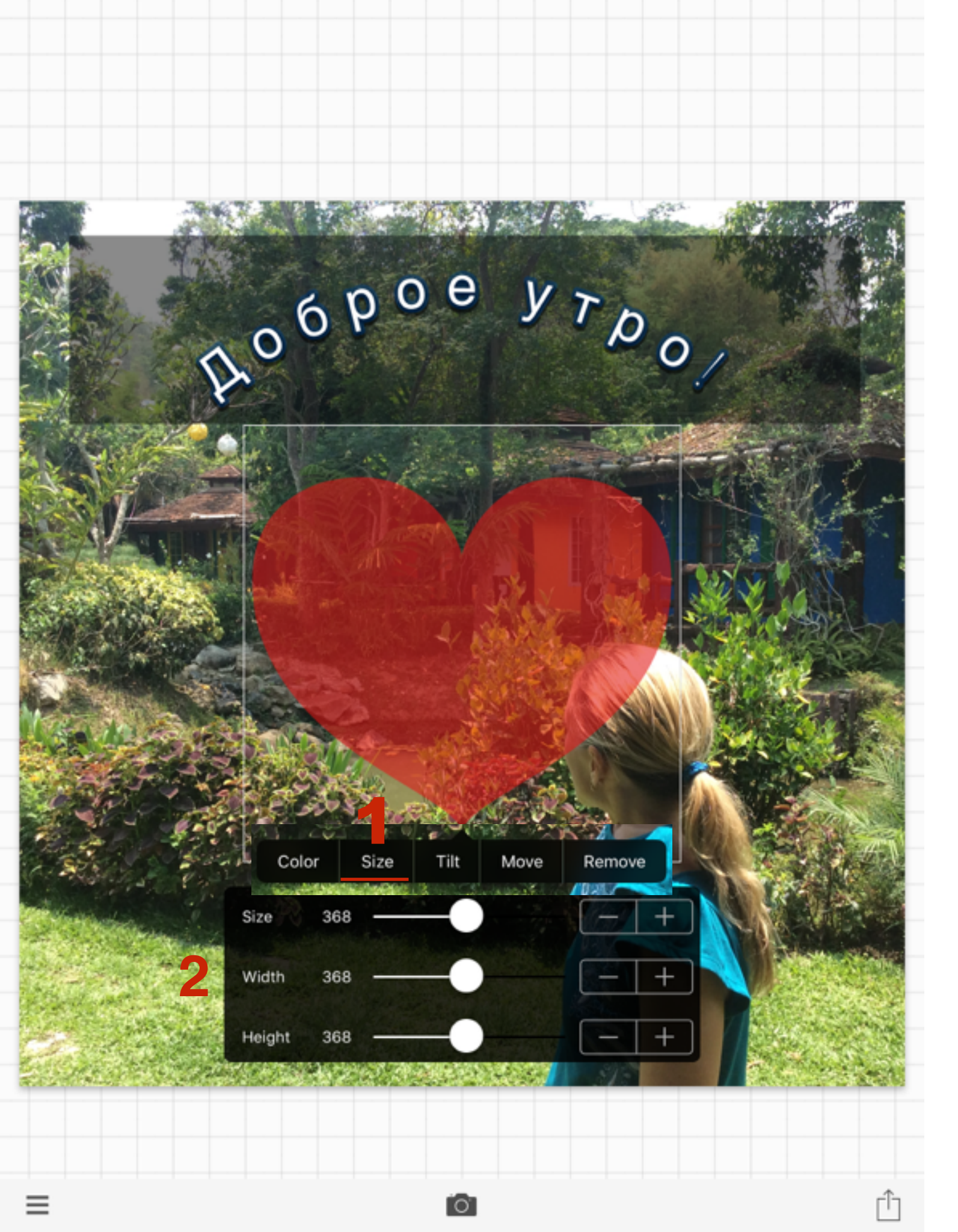

- 1. Кликнуть на фигуру и выбрать Size
- С помощью ползунков отрегулировать
  Size размер, Width Ширина, Height -Высота

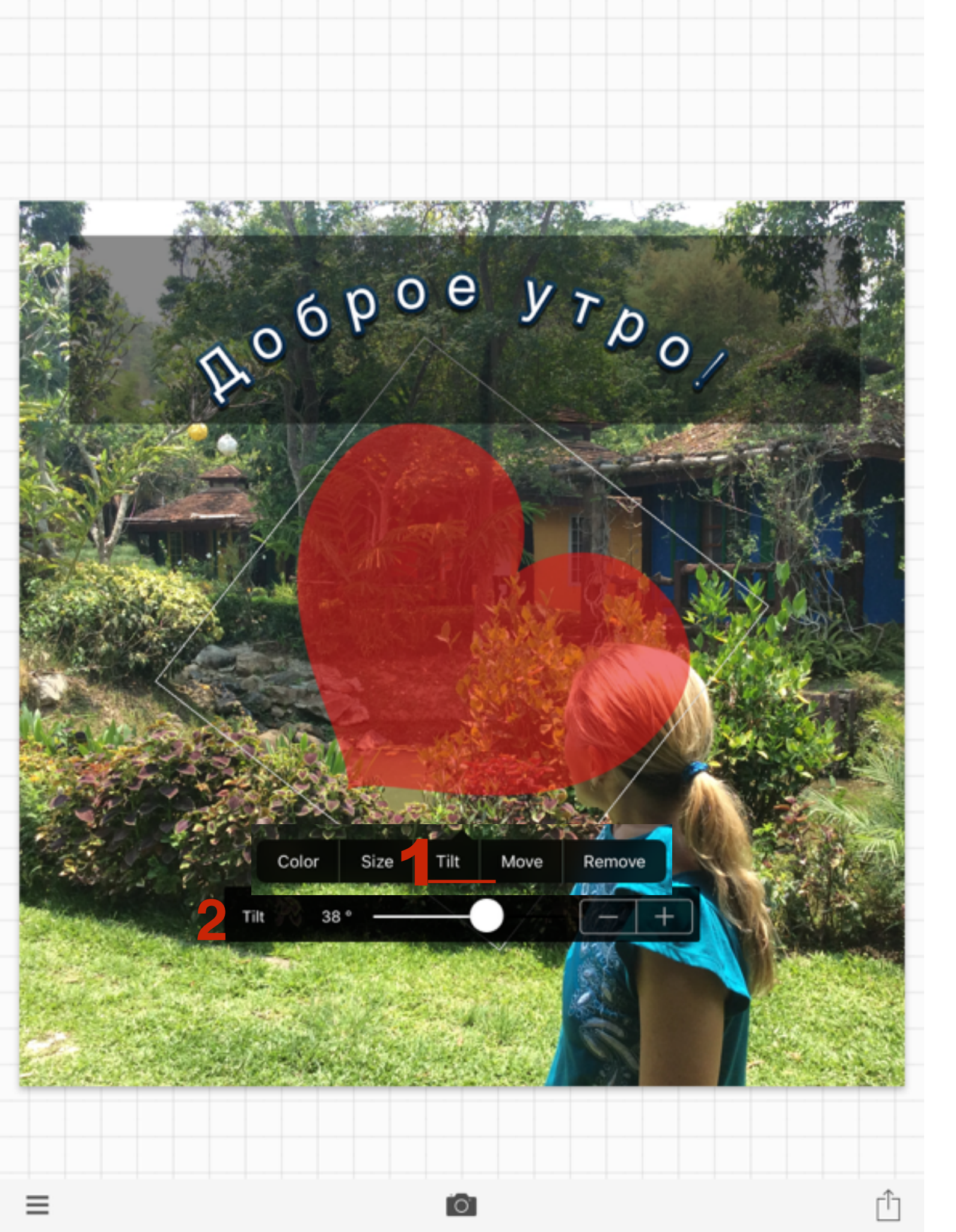

- 1. Кликнуть на фигуру и выбрать **Tilt -** наклон
- 2. С помощью ползунков отрегулировать наклон

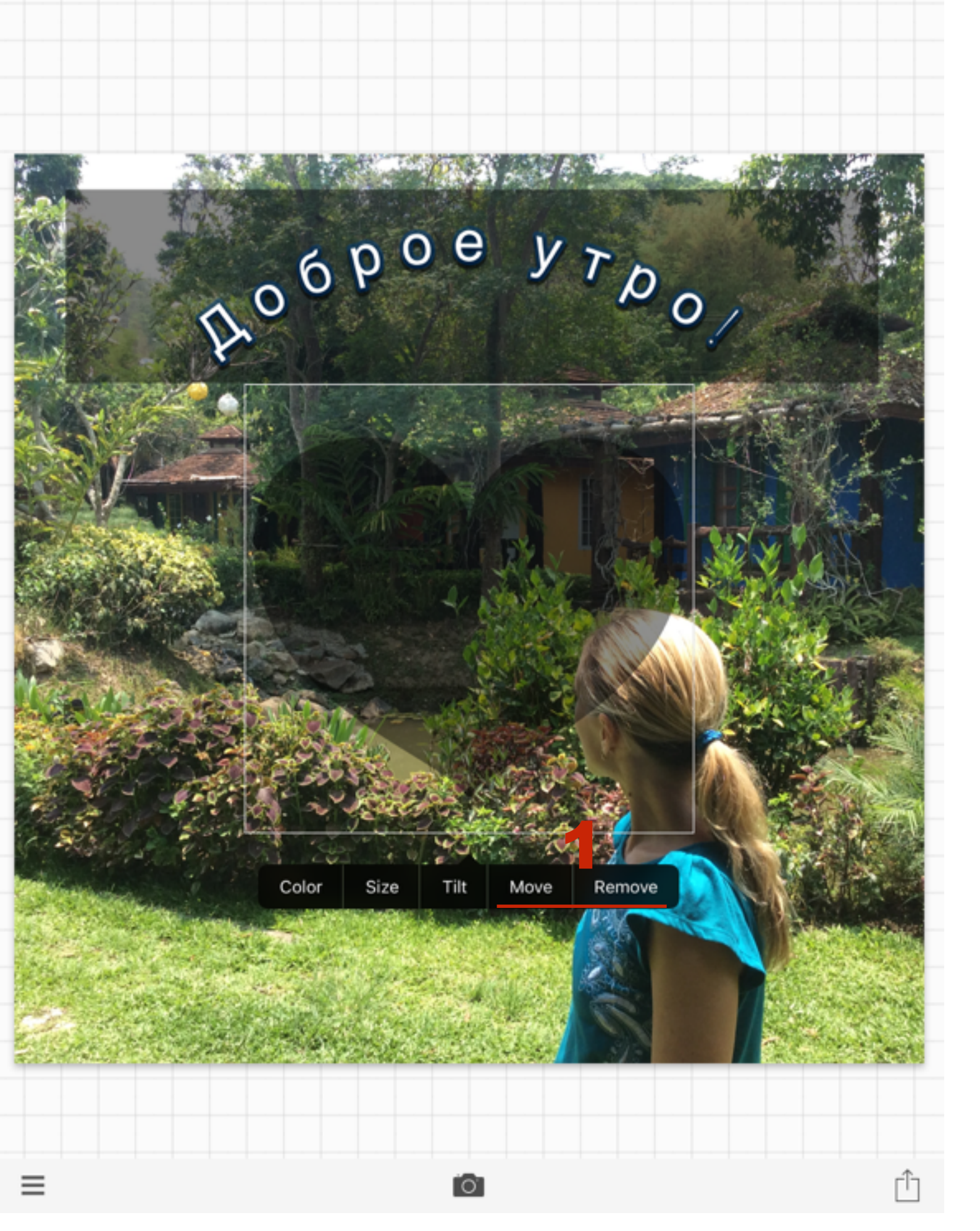

1. Move - перемещение, Remove - удалить

## Как разместить текст на цветной фигуре на изображении

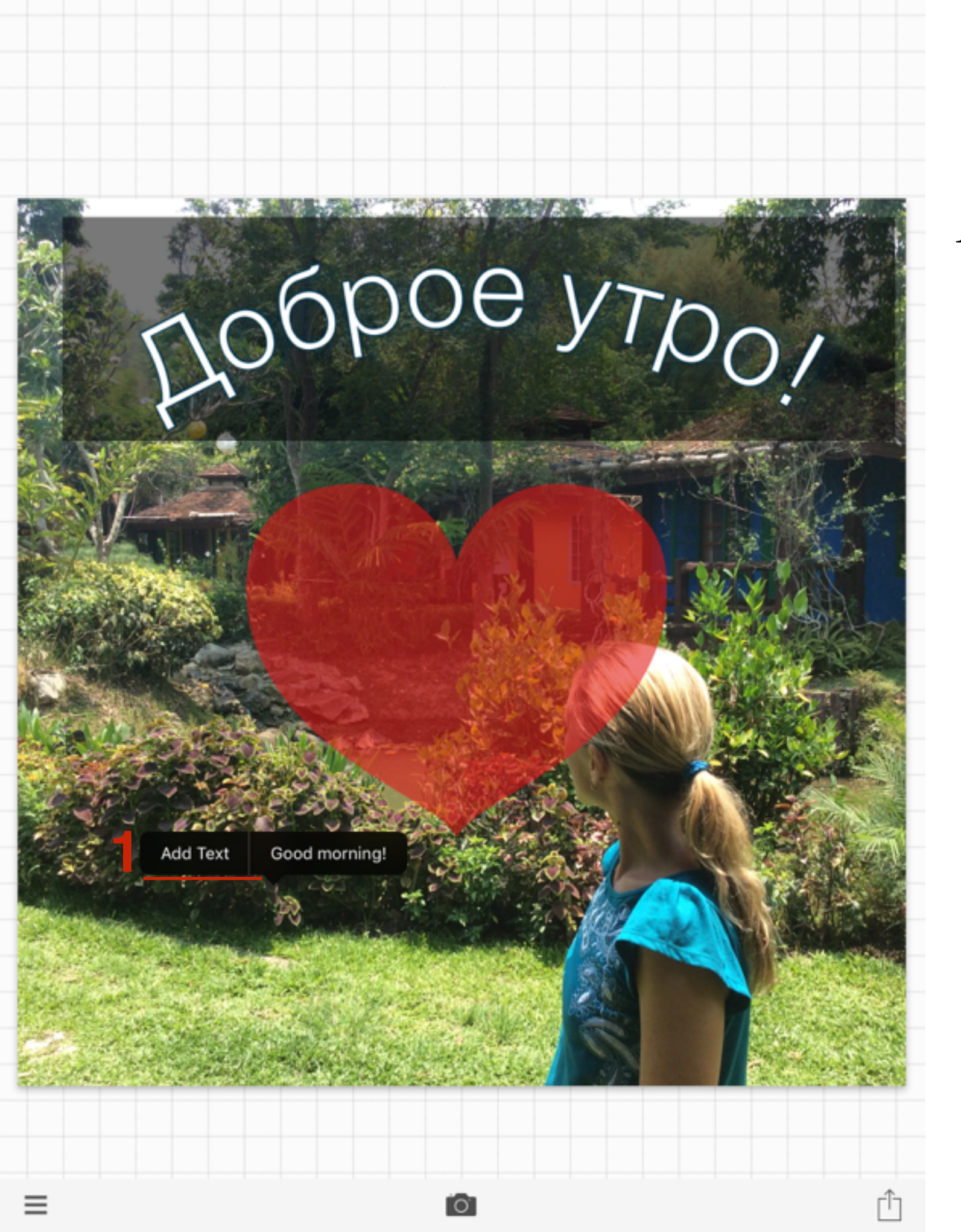

 Кликнуть по фотографии и Во всплывшем окне нажать на кнопку «Add Text»

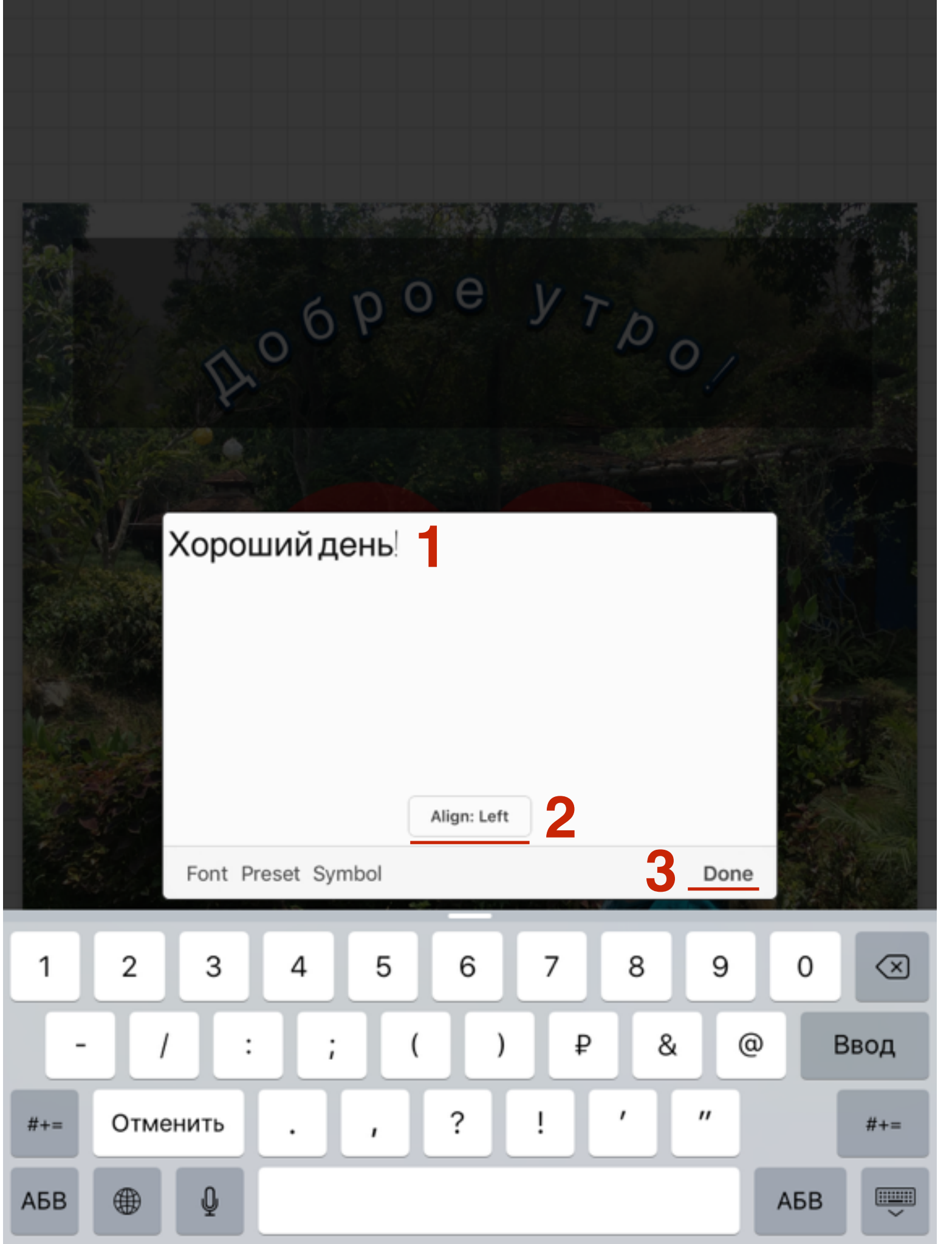

- 1. Во всплывшем окне написать текст
- 2. Определить выравнивание (слева, поцентру, справа)
- 3. Нажать на «Done»

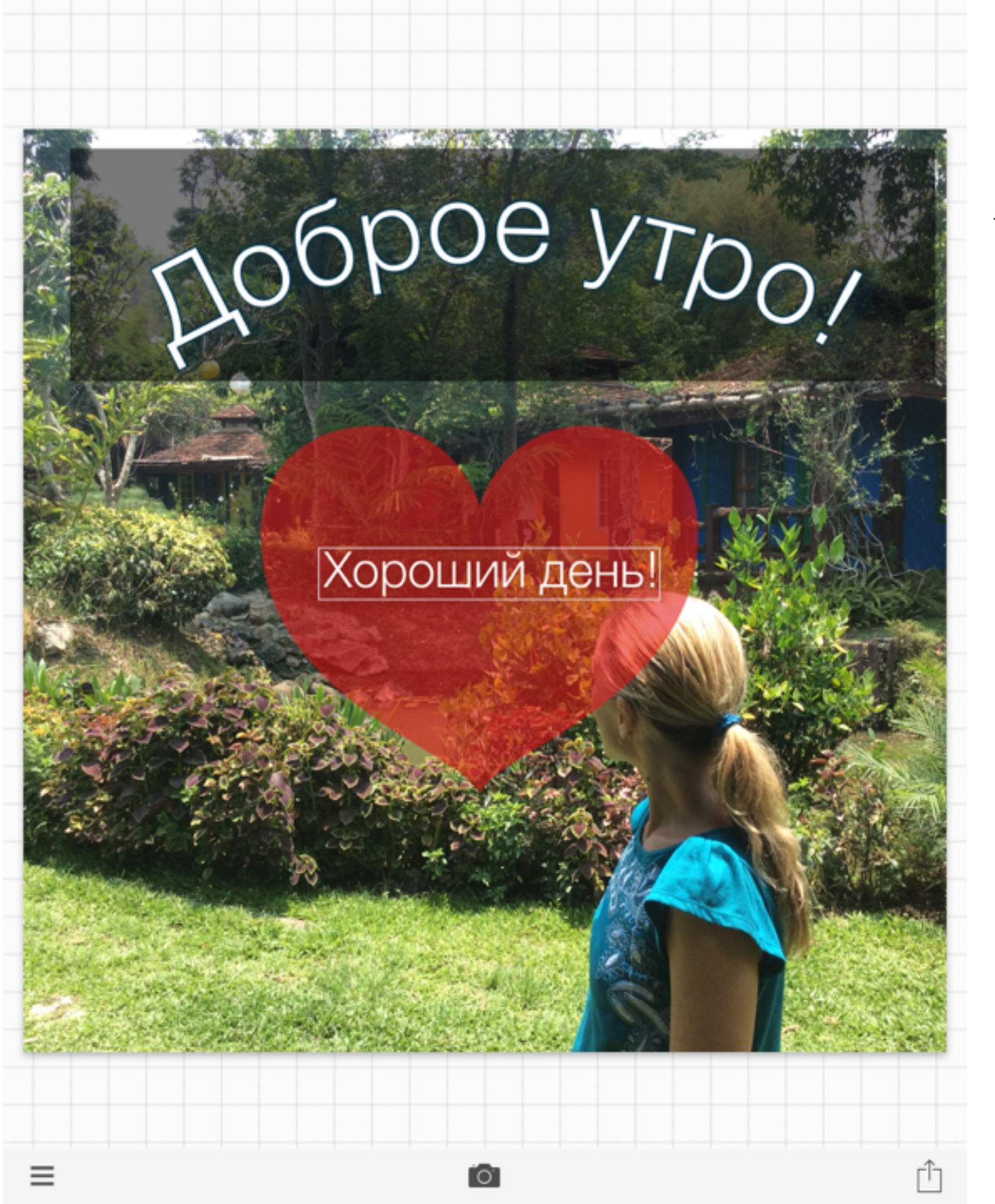

1. Переместить текст на фигуру, и отредактировать по-желанию

# Как вставить фотографию в изображение

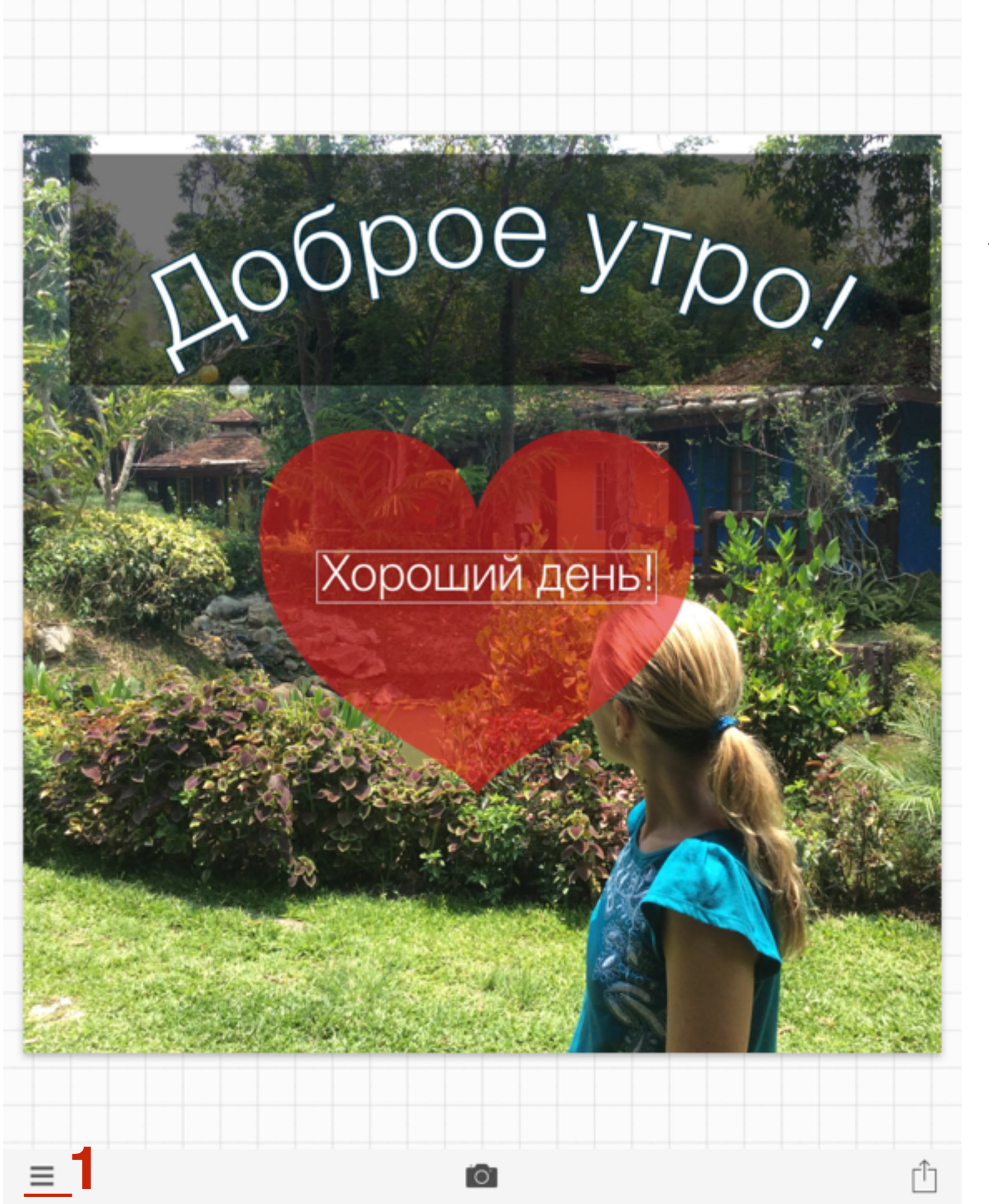

1. Слева внизу нажать на значок меню

#### (ороший день!

Spoe yrpo

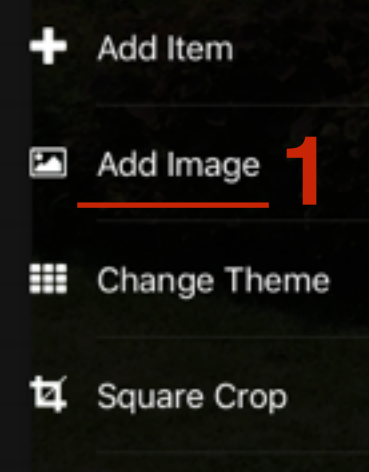

#Phonto

Settings

#### ШАГ 2

1. Выбрать из меню «Add Image»

× Close

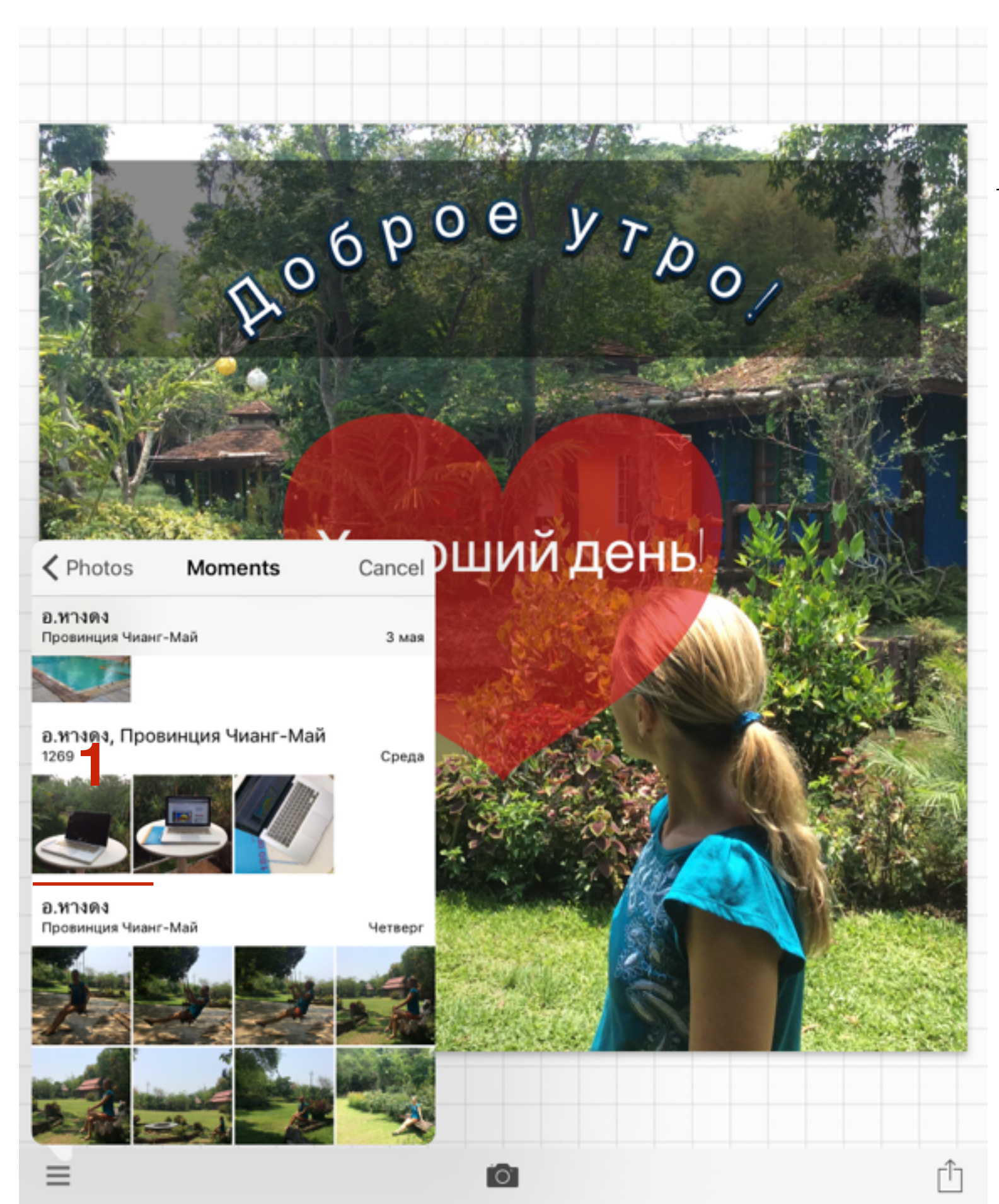

 Выбрать из библиотеки изображение для вставки

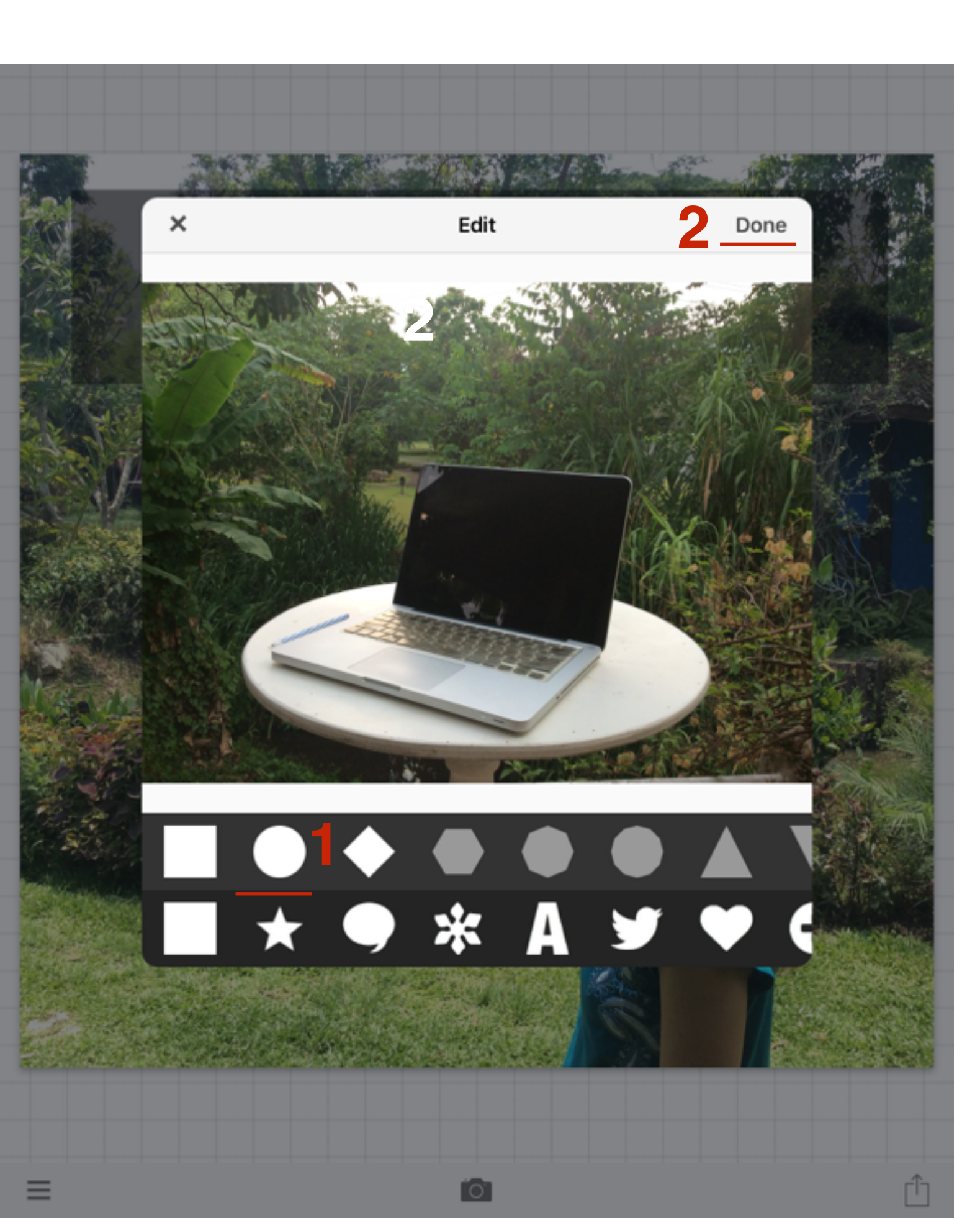

- 1. Выбрать фигуру, в которую будет заключено изображение
- 2. Нажать «**Done**»

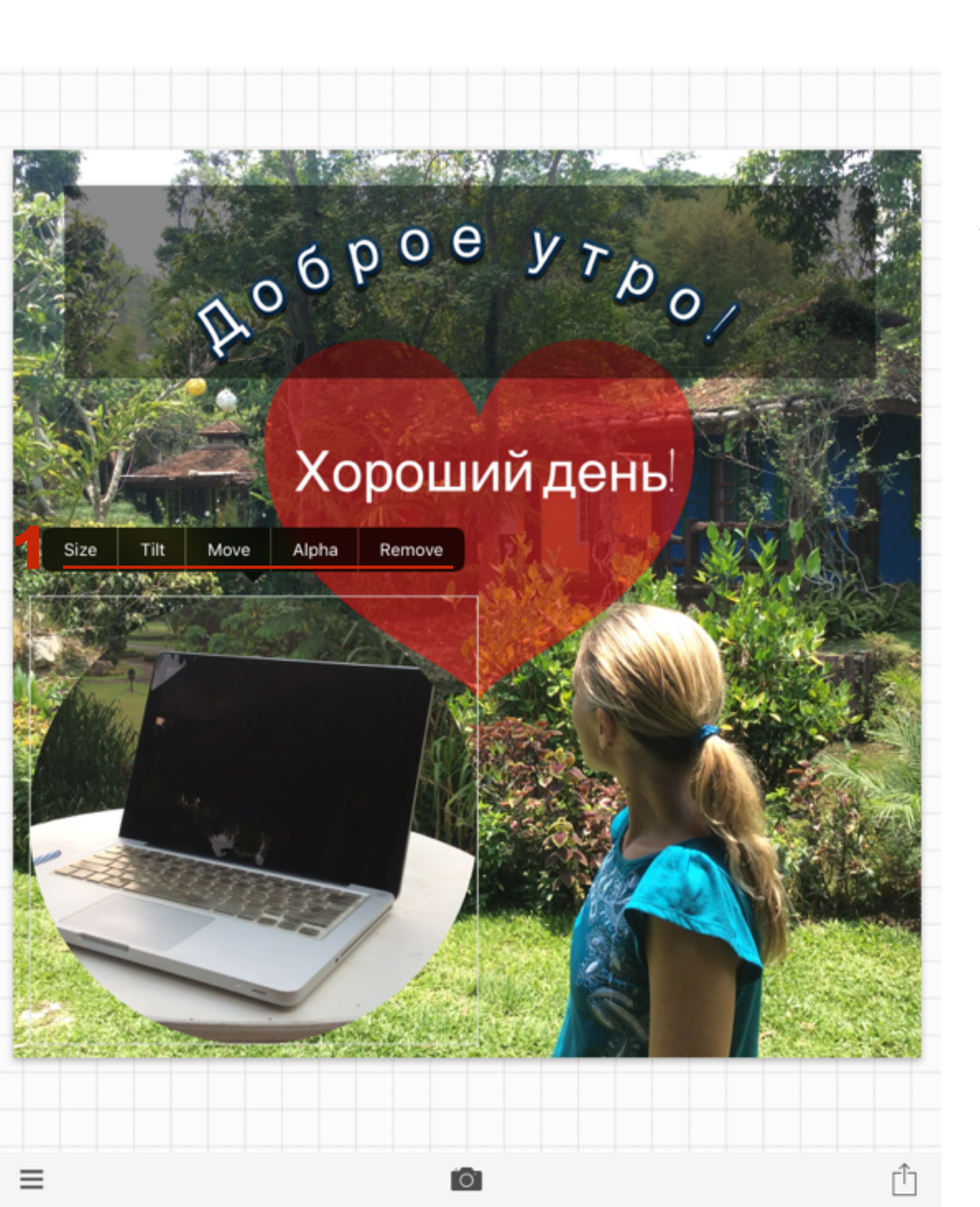

 При клике на вставленное изображение во всплывшей панели следующие инструменты: Size - размер, Tilt наклон, Move - перемещение, Alph прозрачность, Remove - удалить

#### Как изменить стиль изображения

http://wptraining.ru

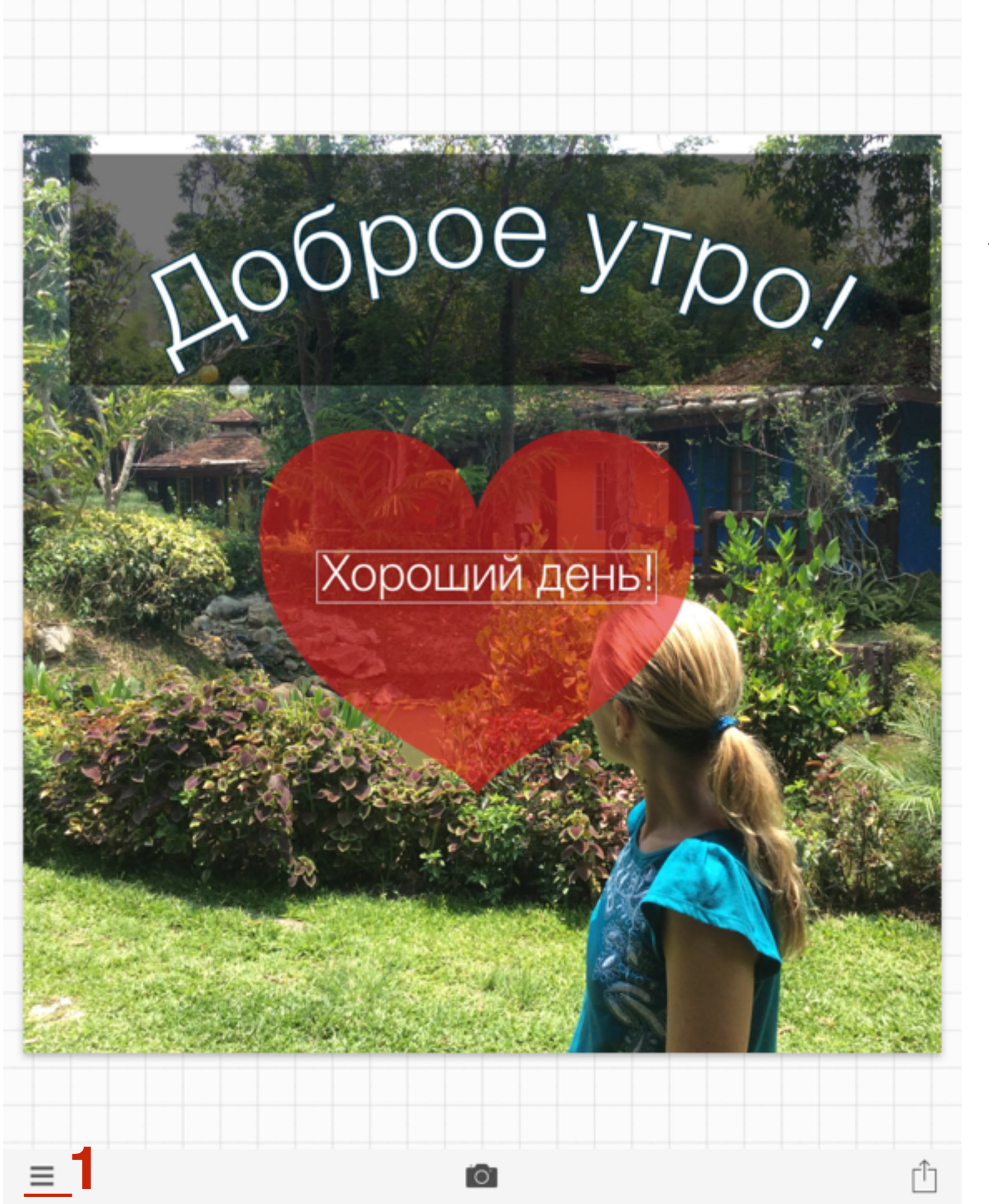

1. Слева внизу нажать на значок меню

#### (ороший день!

Spoe yrpo

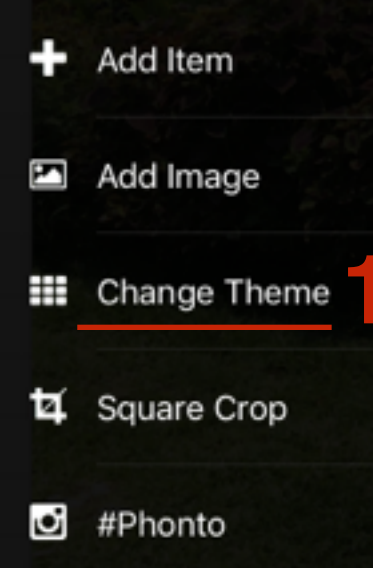

Settings

× Close

#### ШАГ 2

1. Выбрать из меню «Add Image»

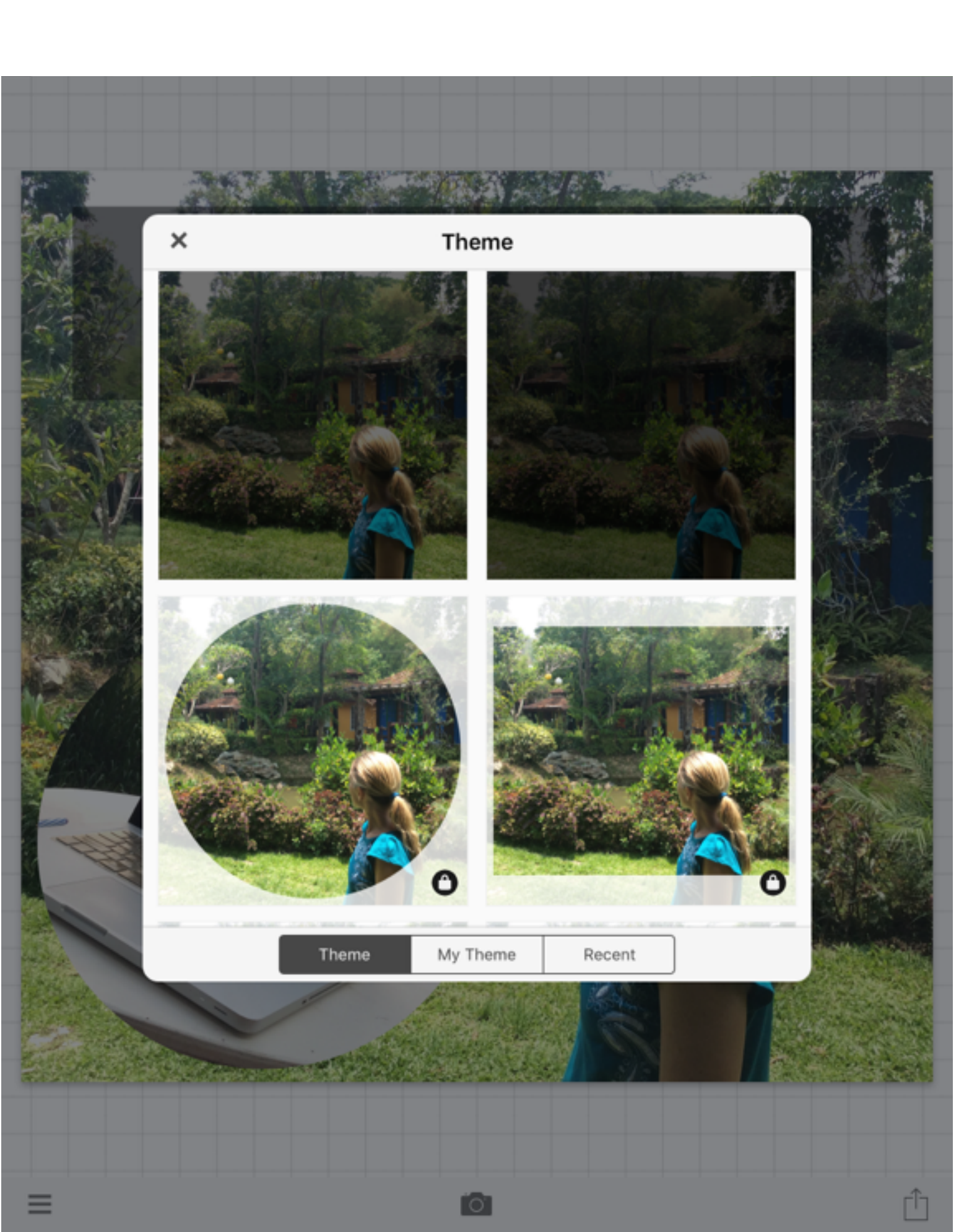

1. Выбрать тему

# Как сохранить готовое изображение в библиотеке

# DOBDOE YTDO

#### Хороший день

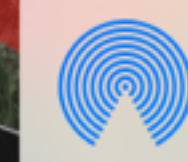

Message

Ý

Save Image

Ю°

AirDrop. Share instantly with people nearby. If they turn on AirDrop from Control Center on iOS or from Finder on the Mac, you'll see their names here. Just tap to share.

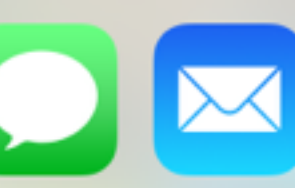

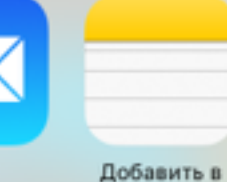

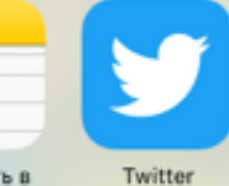

apps

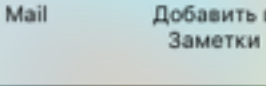

Save Image as PNG

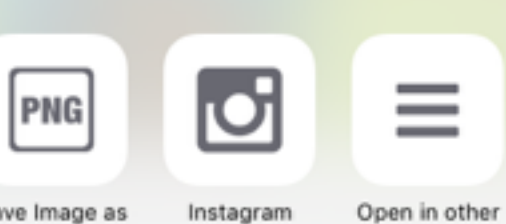

Instagram

- 1. Справа внизу нажать на кнопку «Оправить»
- 2. Выбрать вариант для сохранения изображения

# Как загрузить свои шрифты для русского текста

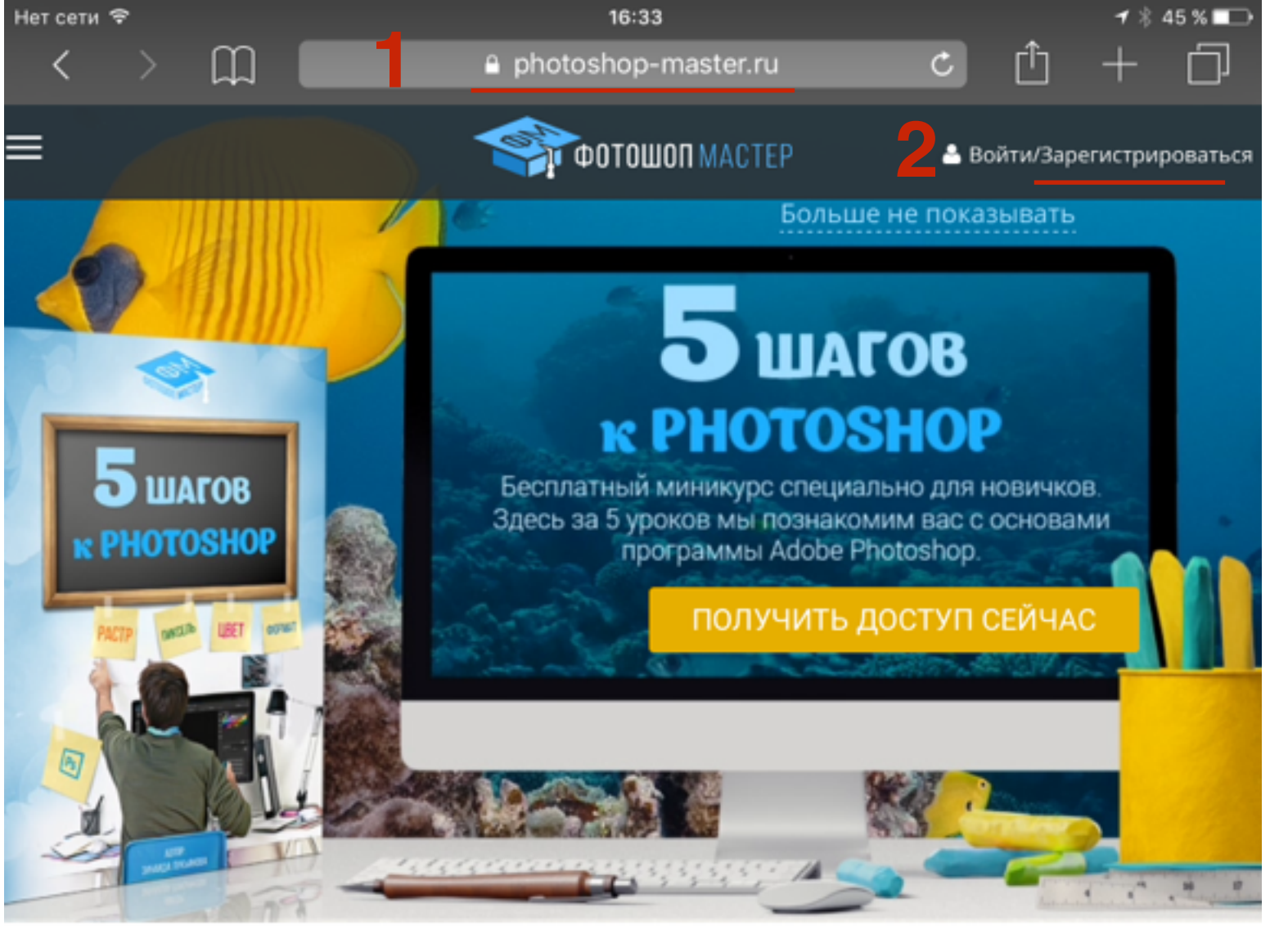

- 1. Зайти на сайт <u>http://photoshop-master.ru</u> (на телефоне)
- 2. Нажать на Зарегистрироваться

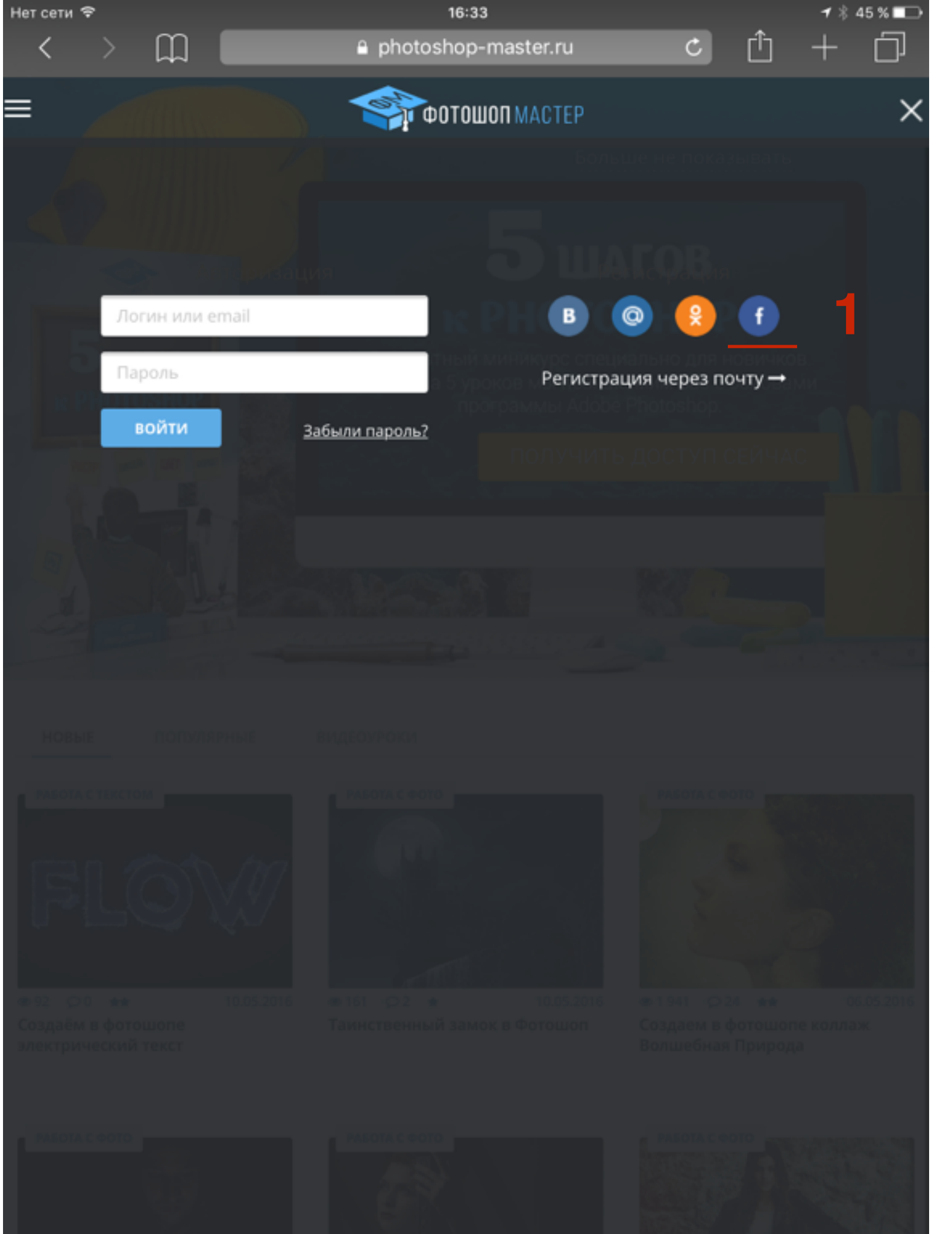

1. Зарегистрироваться с помощью любой соцсети или почту

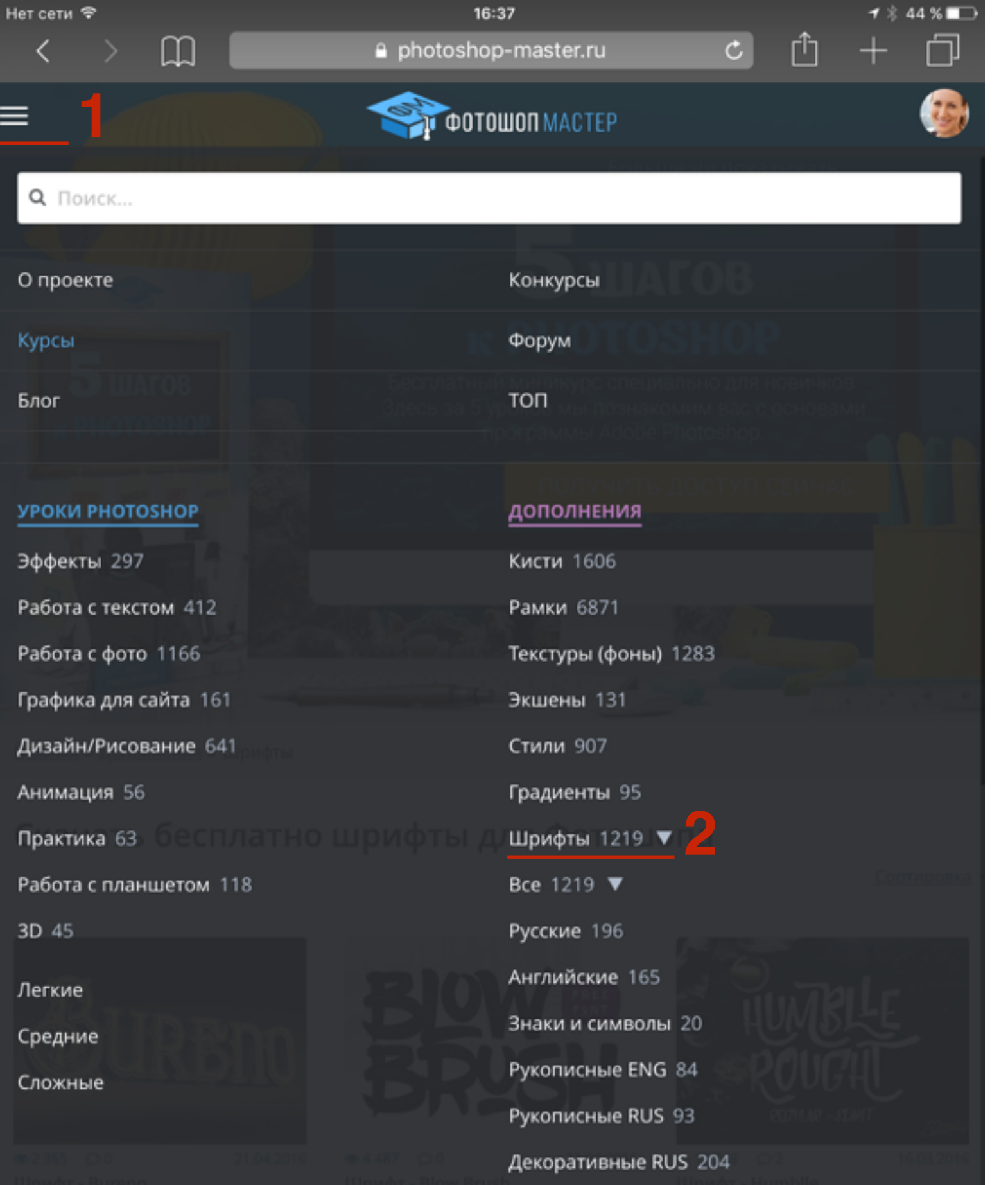

Декоративные ENG 354

Фильмы и музыка 59

Готические 41

### ШАГ З

- После подтверждения регистрации слева вверху на сайте нажать на кнопку меню
- 2. Выбрать из меню «Шрифты»

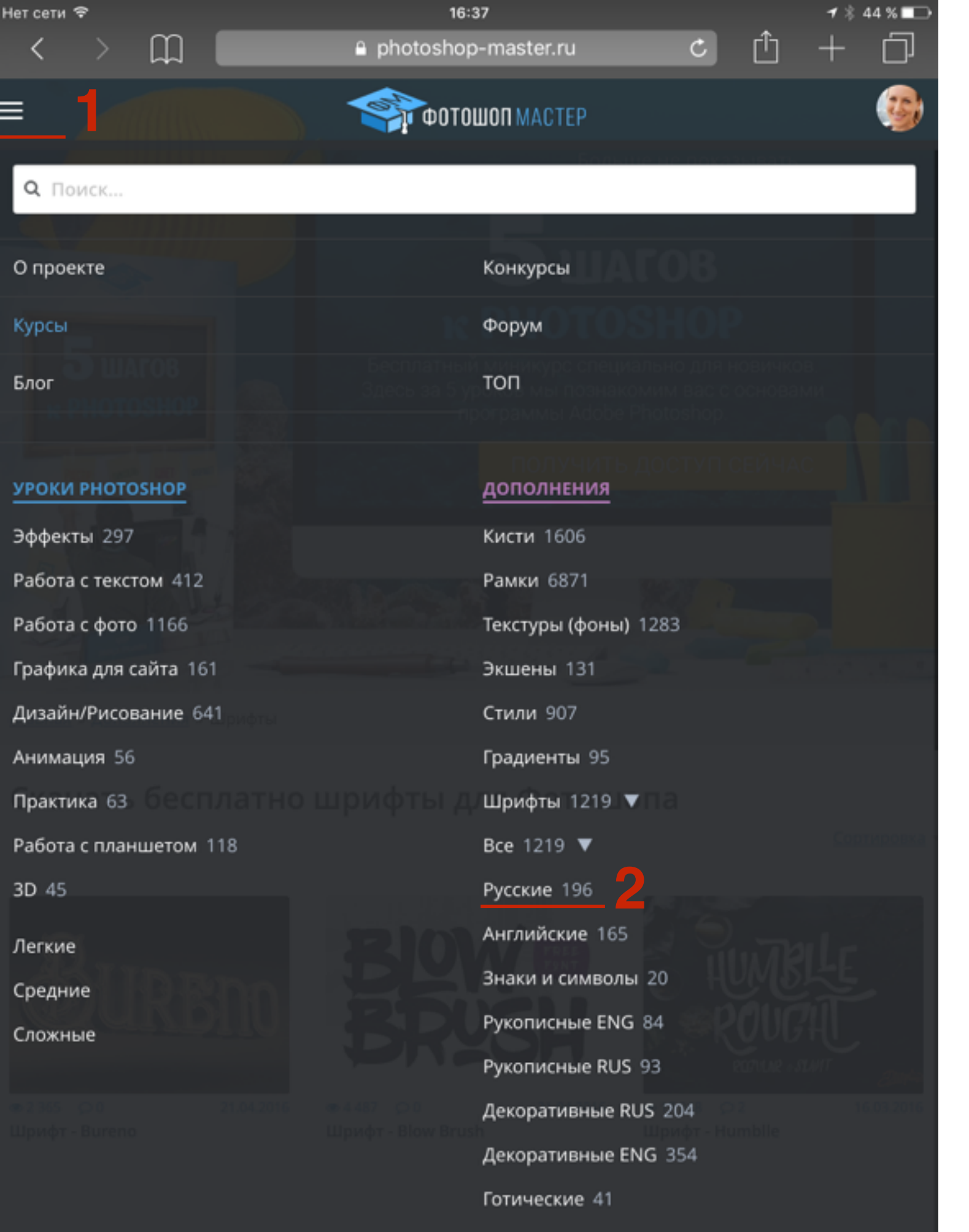

Фильмы и музыка 59

- 1. Еще раз слева вверху на сайте нажать на кнопку **меню**
- 2. Выбрать из меню «Русские»

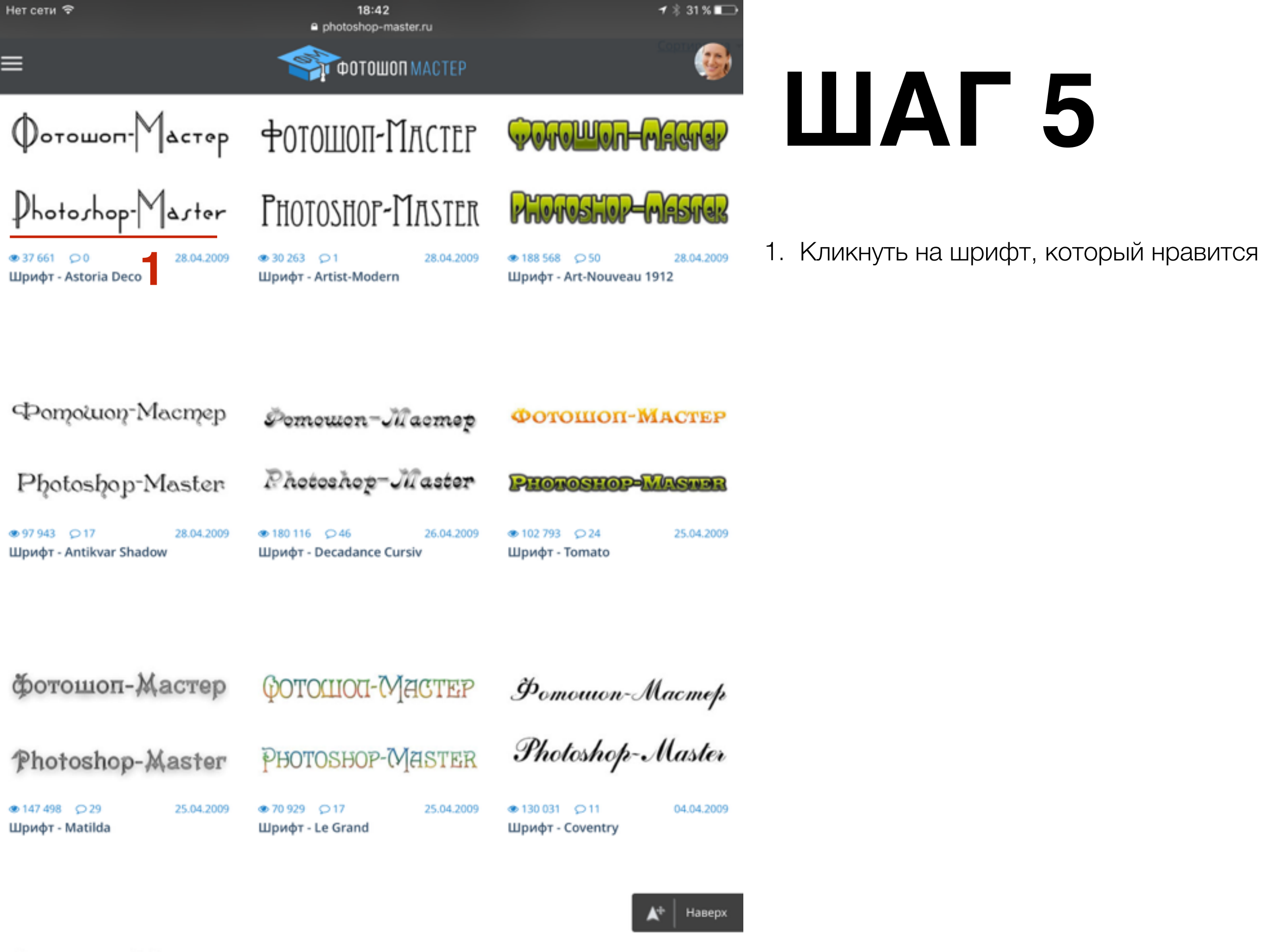

POTOHIOII-MACTEP POTOHIOII-MACTEP POTOHIOII-MACTED

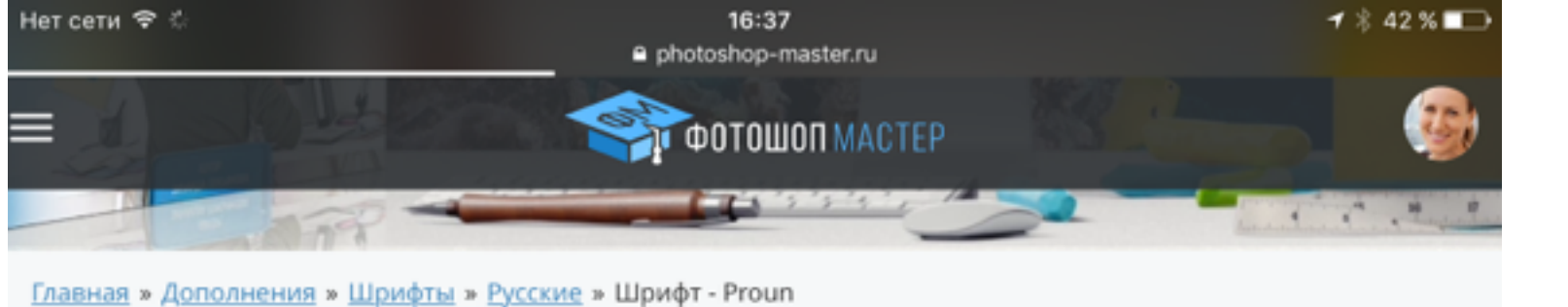

#### Шрифт - Proun

Яндекс.Директ

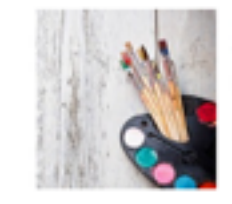

Основы калиграфии онлайн!

Основы каллиграфии в онлайн-формате, узнай подробности! 18+ kalachevaschool.ru Адрес и телефон

## ШАГ 6

- 1. На странице шрифта спуститься ниже и
- нажать на кнопку «Скачать шрифт»

01 августа 2009

117 409 просмотров

 $\times$ 

Интересный шрифт с поддержкой русского языка.

#### ΦΟΤΟШΟΠ-ΜΑΓΤΕΡ

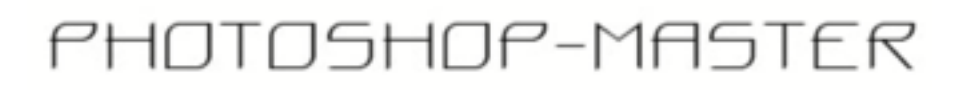

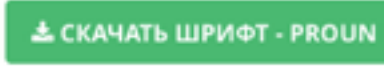

**П** Нравится 0

☆ Добавить в закладки

6 КОММЕНТАРИЕВ
| сети 🤤 | , |   | 16:37                    |                 |   |   | <b>1</b> ∦ 4 | 2 % 🗖 🖸 |
|--------|---|---|--------------------------|-----------------|---|---|--------------|---------|
| <      |   | Ш | photoshop-maste          | er.ru           | C | Û | +            | D       |
|        |   |   |                          |                 |   |   |              |         |
|        |   |   |                          |                 |   |   |              |         |
|        |   |   |                          |                 |   |   |              |         |
|        |   |   | Zip                      |                 |   |   |              |         |
|        |   |   | 11757f5c265c74864dfbb6ef | 9df66e56.zip    |   |   |              |         |
|        |   |   | 14 КБ                    |                 |   |   |              |         |
|        |   |   | Открыть в Отк            | рыть в «Phonto» |   |   |              |         |
|        |   |   |                          |                 |   |   |              |         |

Нет

## ШАГ 7

- 1. Нажать на ссылку «Открыть в «Phonto»
- 2. Повторить шаги 3,4,5,6

# Как использовать свои шрифты в оформлении текста

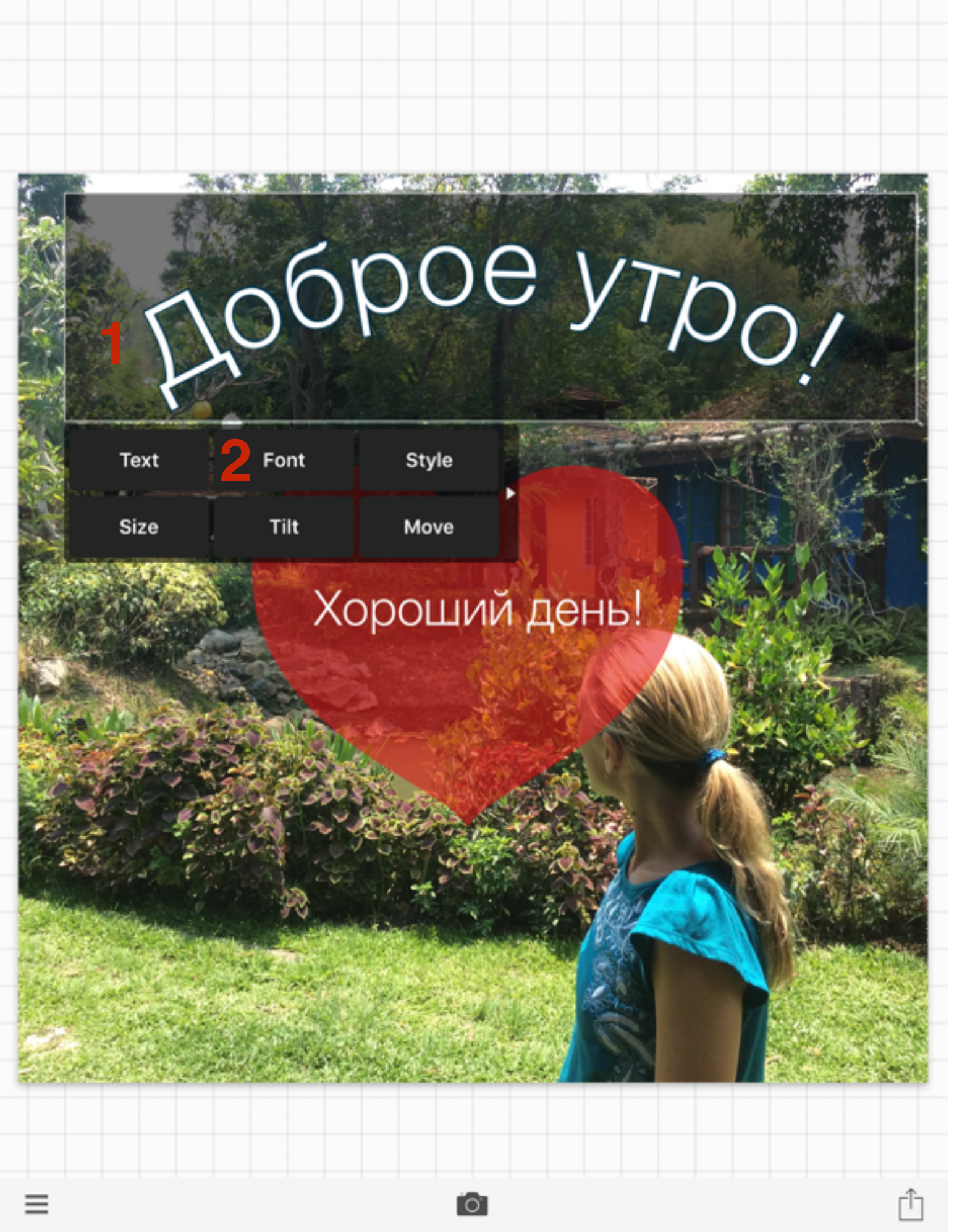

## ШАГ 1

- 1. Открыть программу «**Phonto**» и кликнуть по тексту
- 2. Выбрать «Font»

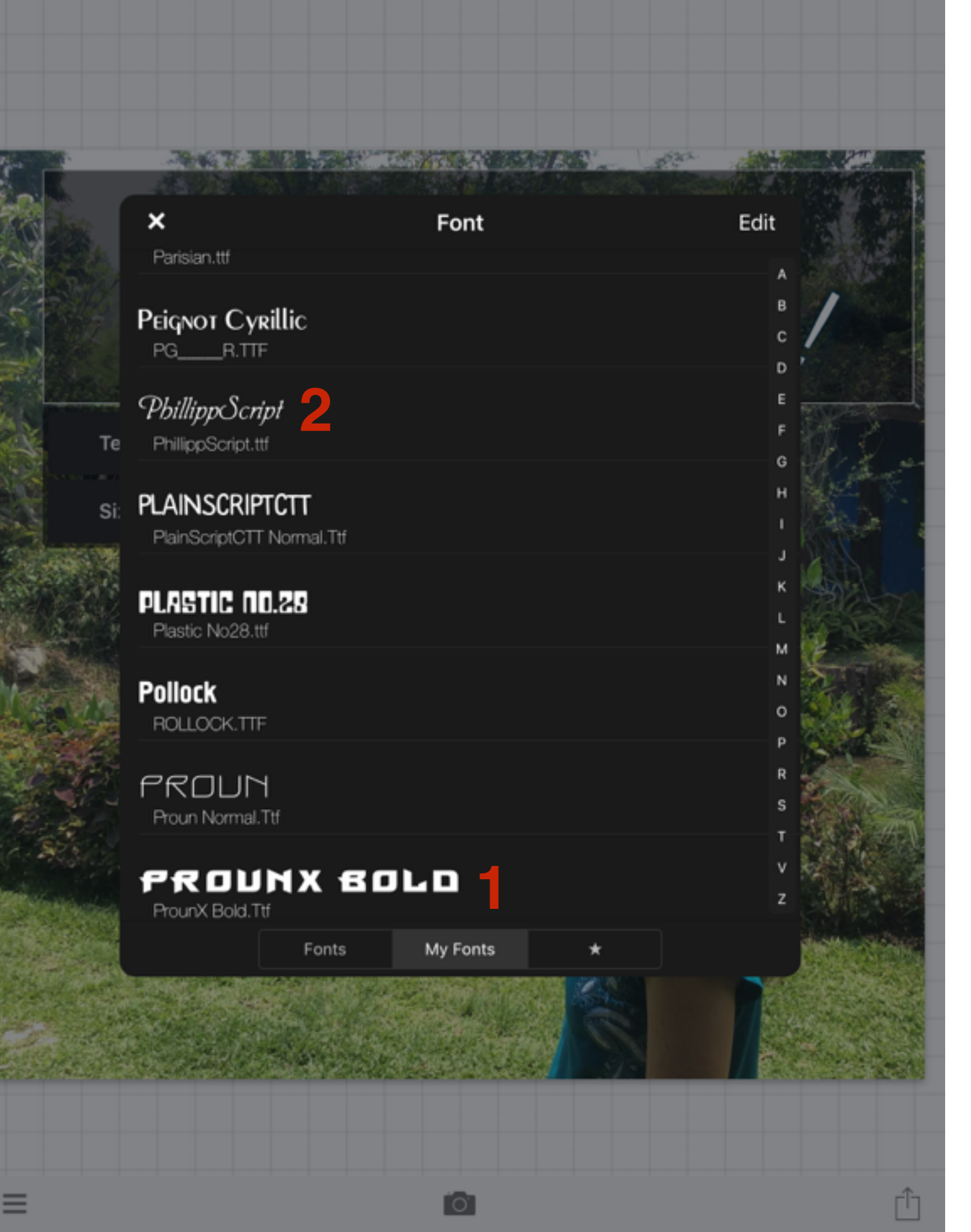

## ШАГ 2

- 1. Во всплывшем окне внизу перейти во вкладку «**My Fonts**»
- 2. Выбрать шрифт

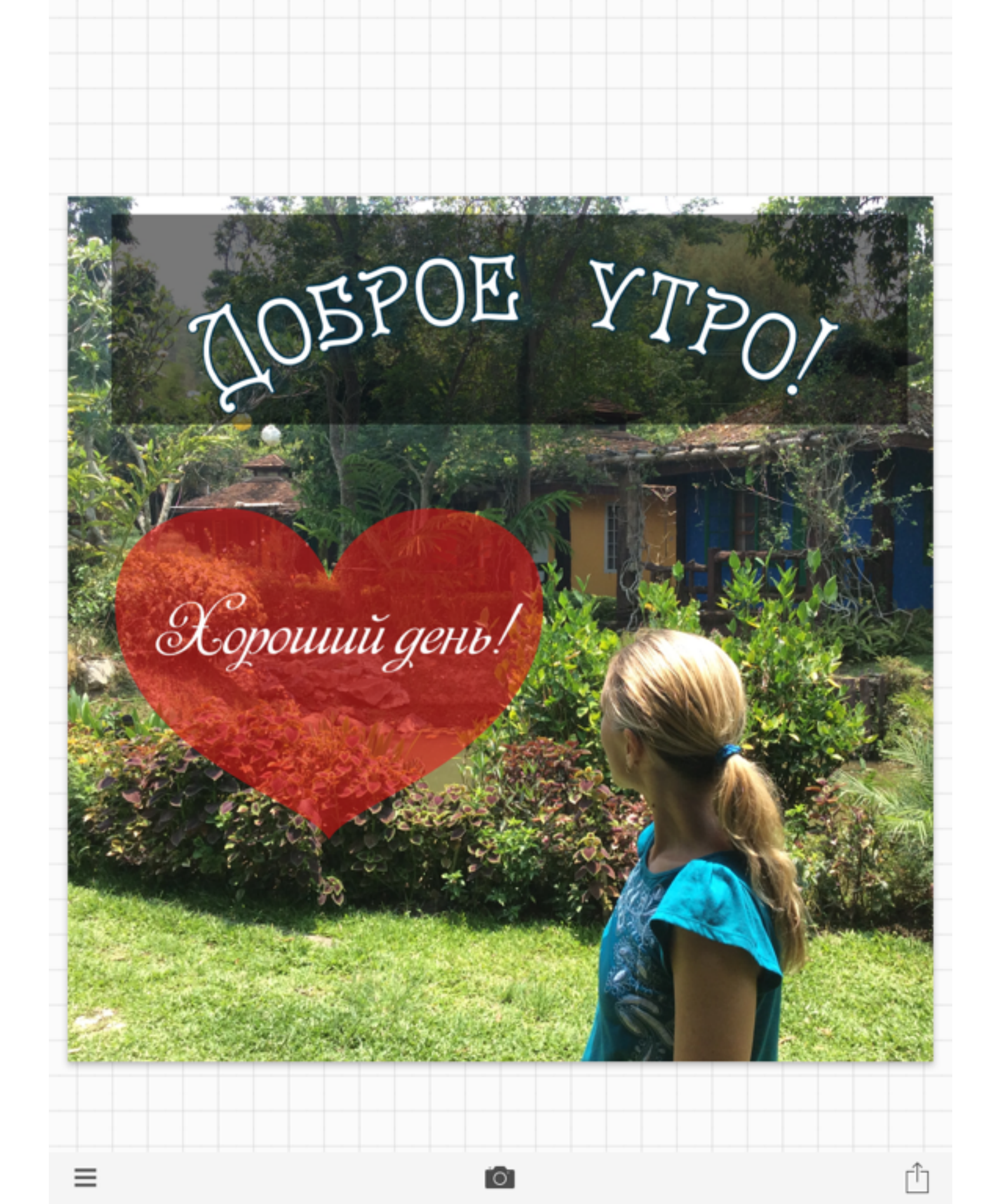

## Плюсы и минусы программы Phonto

### Плюсы

- 1. Бесплатная
- 2. Есть возможность загрузить свои шрифты
- Большой выбор дополнительных фигур
- 4. Редактирование и украшение текста

## Минусы

- 1. Нет возможности сохранить шаблон для дальнейшего редактирования (изменения текста)
- Нет возможности заменить изображение в процессе работы

Урок №65

Тема: Технические вопросы в продвижении статей в социальных сетях (Часть 8-4). Инстаграм (набор подписчиков)

Вопросы

• Как увеличить количество подписчиков в Инстаграм

### Понедельник, 23 мая, в 17.00

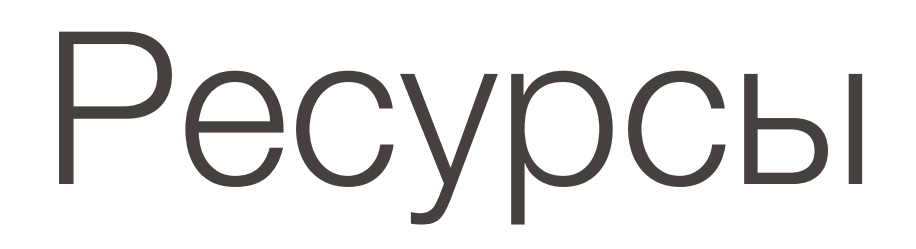

#### http://wptraining.ru

записи вебинаров, план и расписание занятий

### http://wpwebinar.ru

вход на вебинары, скидка для участников

### http://anfisabreus.ru/blog

записи вебинаров, обсуждение, вопросы, предложения

### http://vk.com/wpblog.club

группа в контакте, обсуждение, вопросы, предложения